最終改定日: 2022/7/22

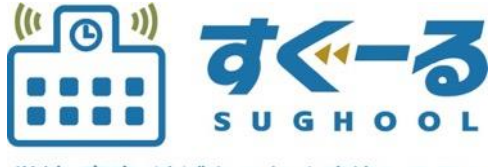

学校-家庭-地域をつなぐ連絡システム

## アプリ操作マニュアル

Ver. 1.2.0

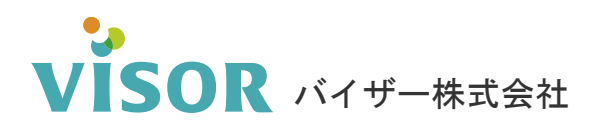

Copyright© VISOR Inc. All Rights Reserved.

## 目次

| チャネル登録【QRコードから登録】           | 3  |
|-----------------------------|----|
| チャネル登録【チャネルコードを入力して登録】      | 6  |
| メッセージ確認を確認する                | 7  |
| メッセージをお気に入りに登録する            | 8  |
| メッセージのお気に入り登録を解除する          | 9  |
| お気に入り登録したメッセージだけを表示する       | 10 |
| メッセージをゴミ箱に移動する              | 11 |
| ゴミ箱に入っているメッセージを受信箱に戻す(復元する) | 12 |
| ゴミ箱を空にする(完全削除)              | 14 |
| 欠席・遅刻を連絡をする                 | 16 |
| 欠席・遅刻を修正する                  | 18 |
| 欠席・遅刻を取り消す                  | 19 |
| 健康連絡帳                       | 20 |
| 健康連絡帳を修正する                  | 21 |
| アンケートに回答する                  | 22 |
| アンケートを修正する                  | 24 |
| VÍSOR                       |    |

| チャネル設定【子ども設定】   | 26 |
|-----------------|----|
| チャネル設定【利用者情報確認】 | 27 |
| チャネル設定【ユーザ設定】   | 28 |
| チャネル設定【通知設定】    | 29 |
| チャネル設定【チャネル削除】  | 30 |
| アプリ言語設定         | 31 |
| 携帯電話 変更手続き【変更前】 | 32 |
| 携帯電話 変更手続き【変更後】 | 33 |
| すぐーる FAQサイト     | 34 |

## **チャネルを登録する**【QRコードから登録】※チャネルの登録には登録手順書が必要です。

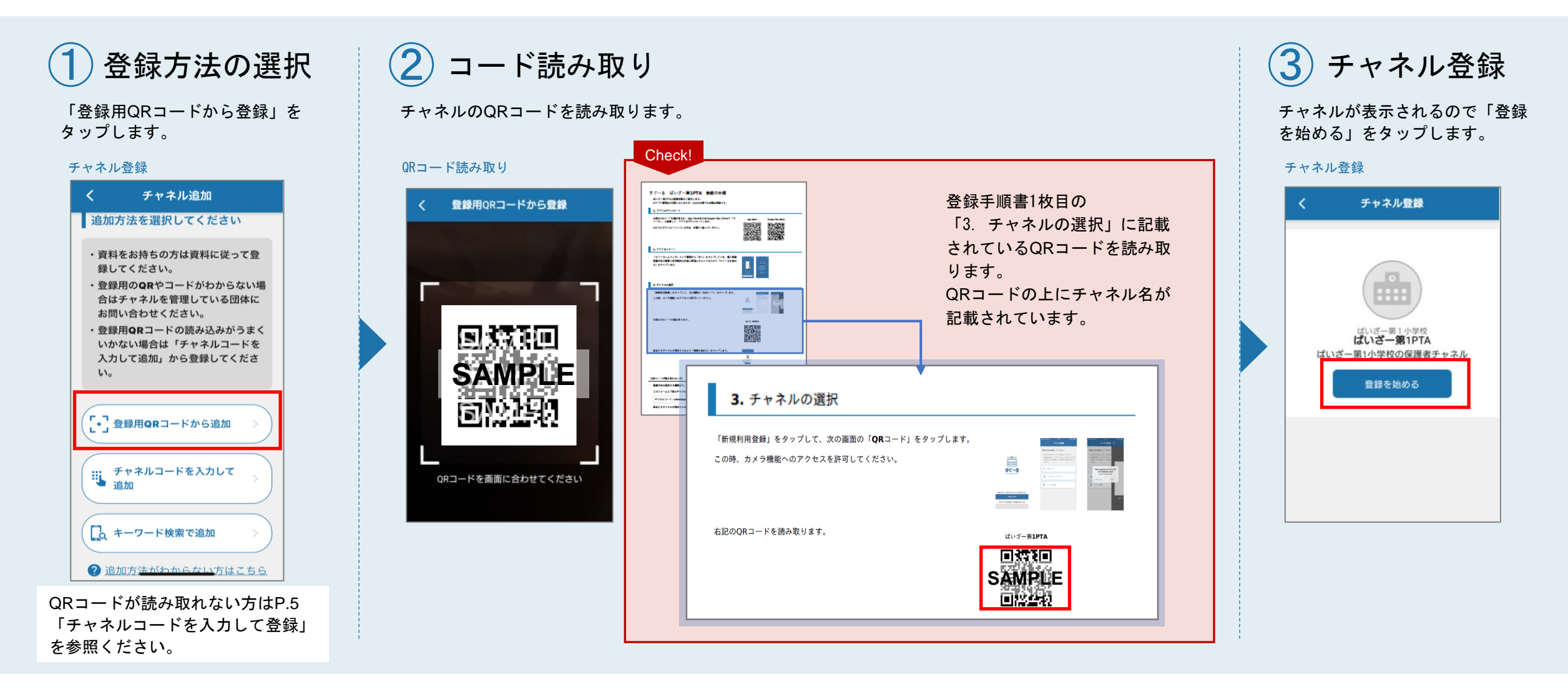

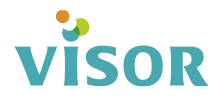

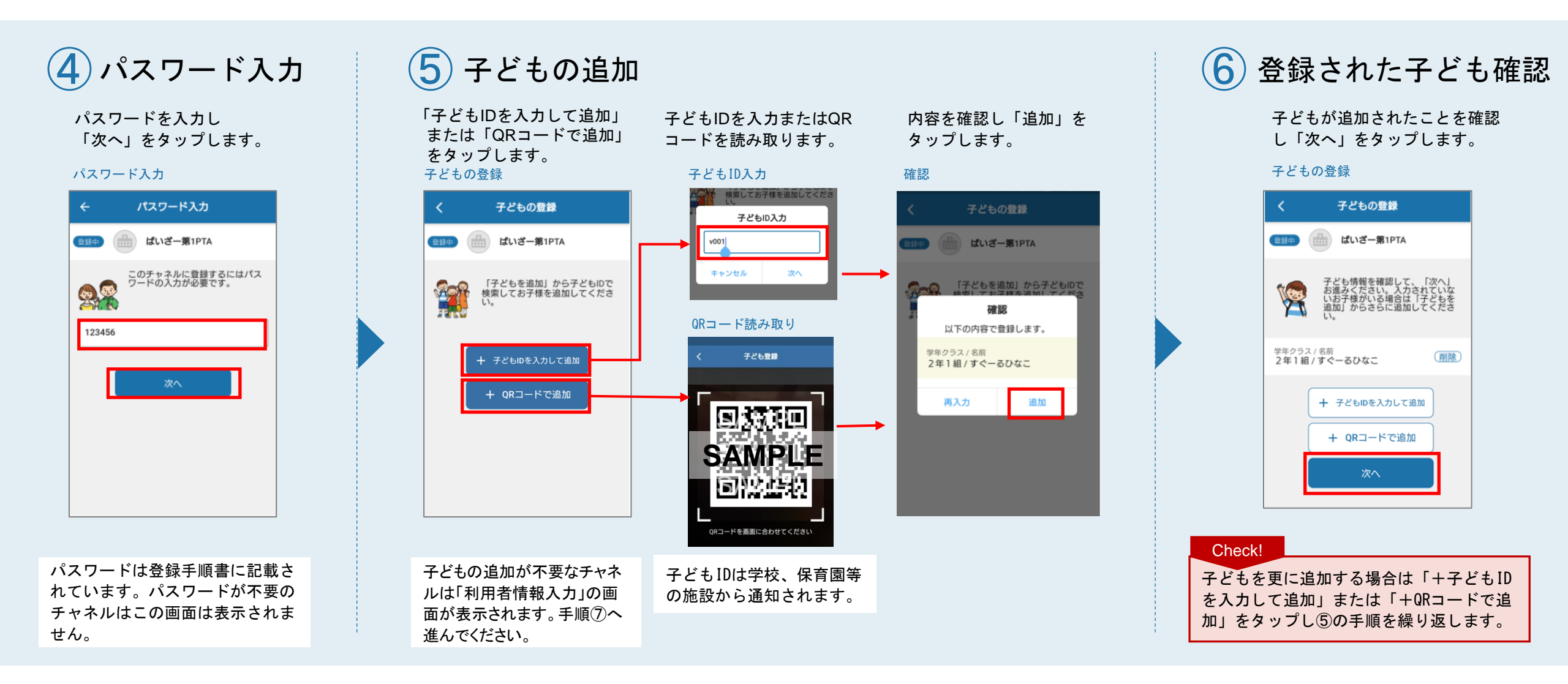

# visor

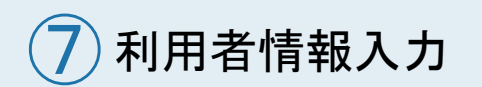

利用者の情報を入力し 「次へ」をタップします。

#### 利用者情報入力

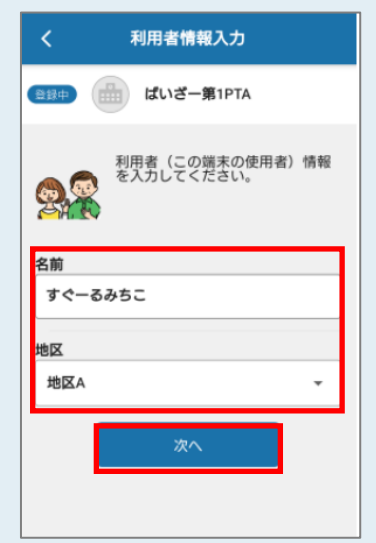

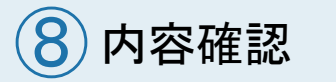

内容を確認し「登録」を タップします。

#### 利用者情報確認

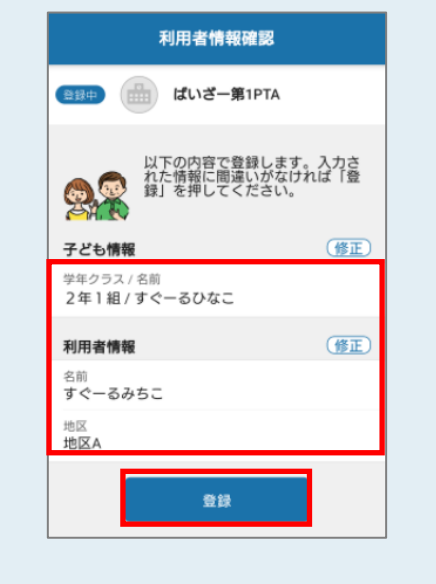

(9) チャネル登録完了

「(チャネル名)の登録が完了しました。」 表示されると登録完了です。

#### 登録完了

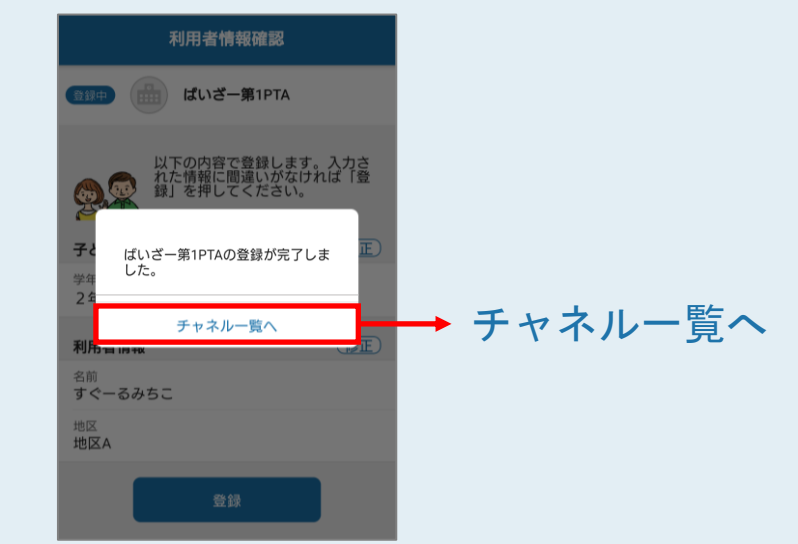

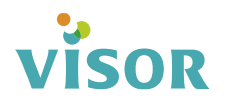

## チャネルを登録する 【チャネルコードを入力して登録】 ※チャネルの登録には登録手順書が必要です。

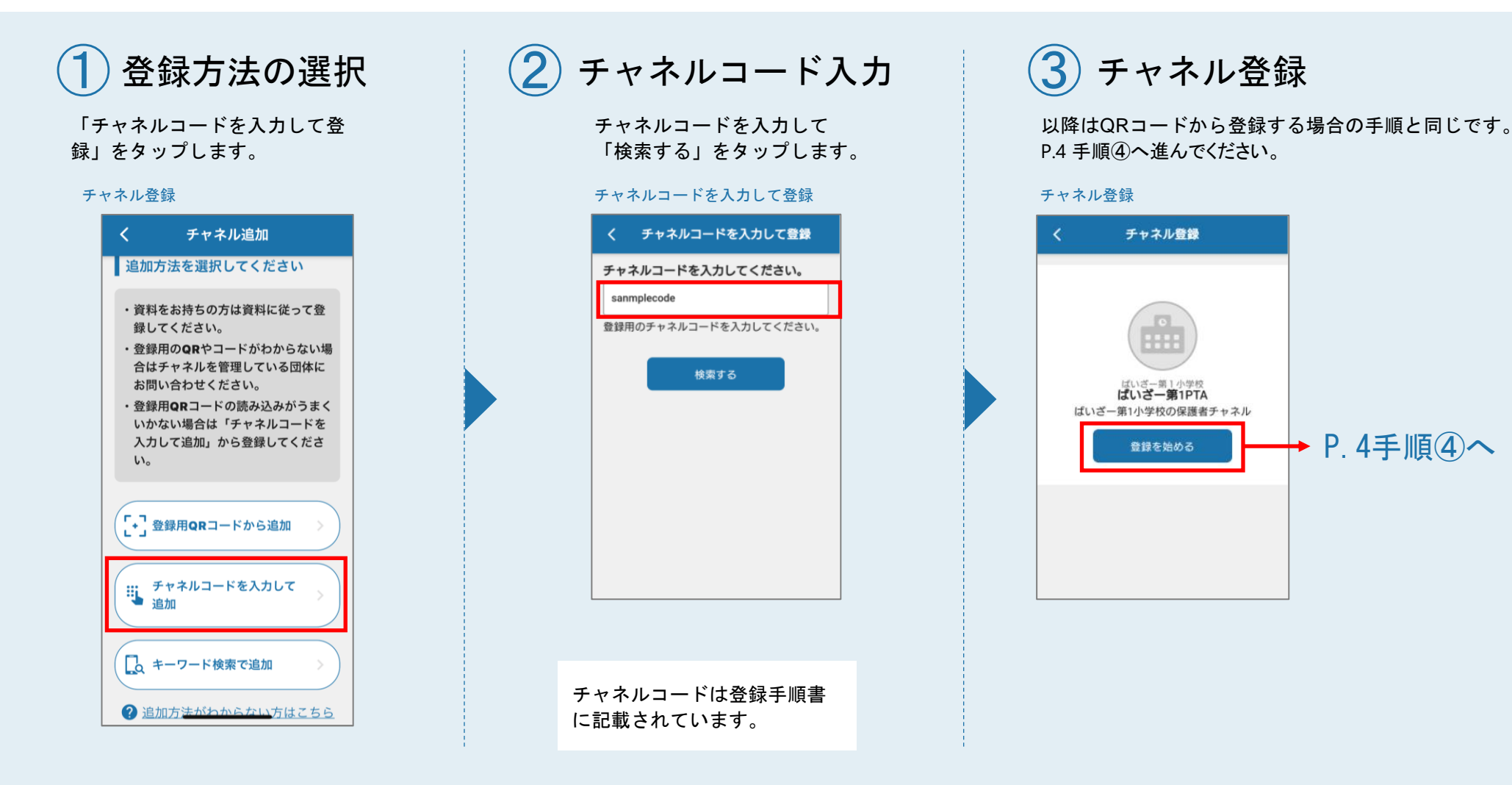

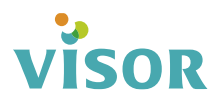

■ メッセージを確認する

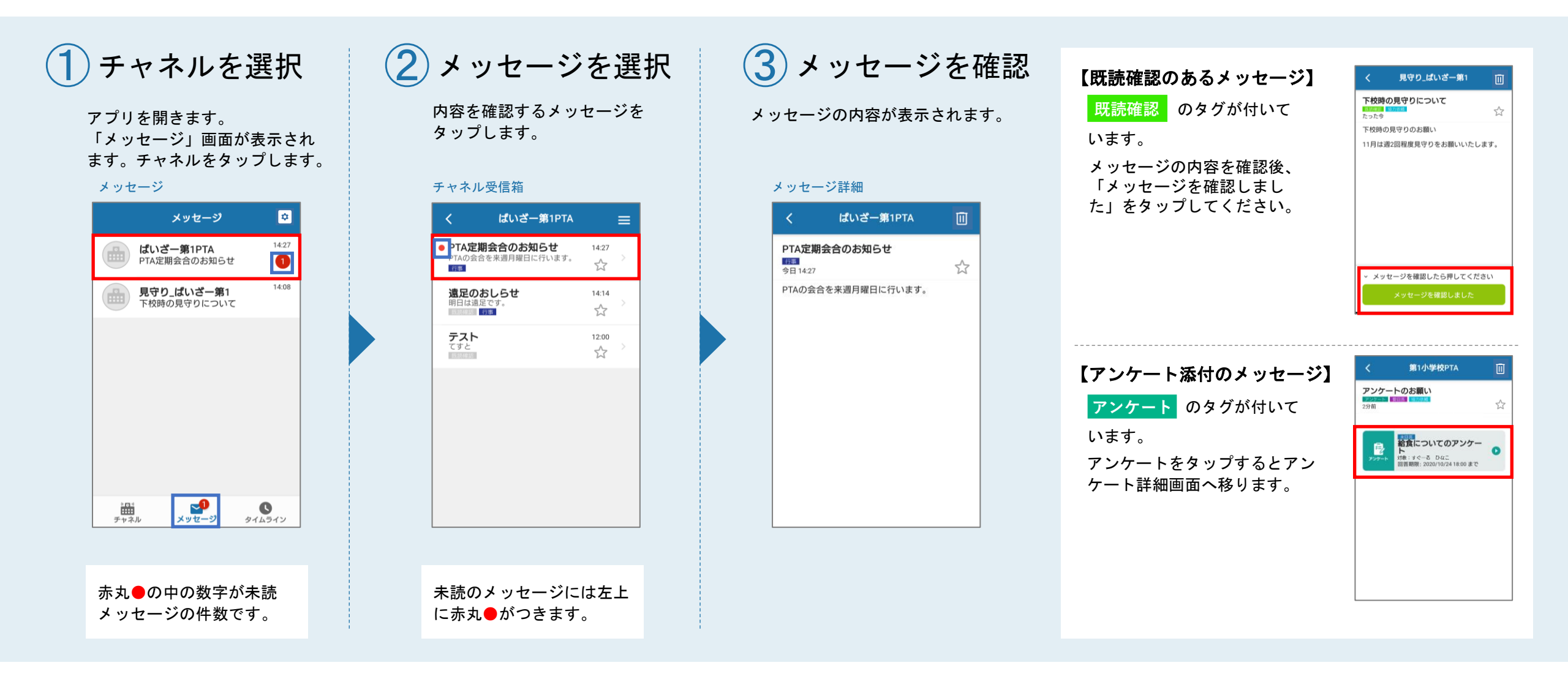

## visor

▶ メッセージをお気に入りに登録する

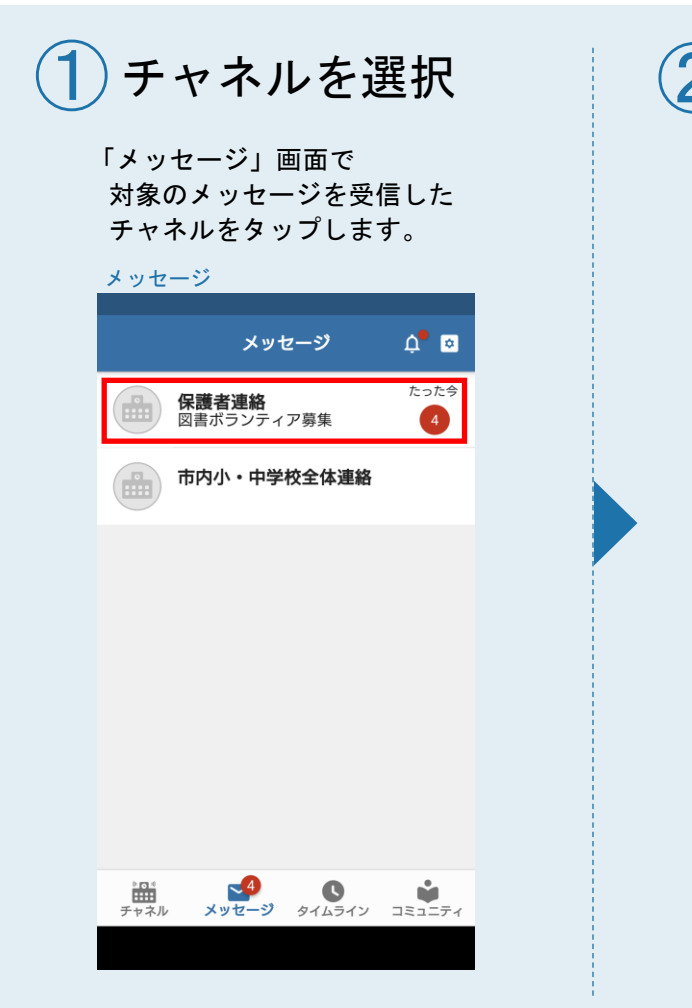

2 メッセージの☆を タップ お気に入り登録したいメッセージの

お気に入り登録したいメッセーン0. 右側の☆をタップします。

#### 受信箱 < 【受信箱】保護者連絡 図書ボランティア募集 2分前 図書ボランティア募集図書室で児童に読... ☆ 協力依頼 3年3組 明日のプールが中… 4分前 明日は天気が悪いためプールが入れない... ☆ 【注意】不審者情報 8分前 不審者情報さくら公園に不審な人物がい... \$ 6月分の給食費のお知らせ 10分前 6月分(7月引き落とし)の給食費は以下の... 5~7 キャンプの持ち物について(追... 13分前 キャンプの持ち物について追加がありま… 5~7 重要 保護者会のおしらせ 6/2 保護者会のおしらせ ☆

(3) お気に入り登録完了

メッセージの右側の☆が黄色になり ます。

≡

☆

#### 受信箱 く 【受信箱】保護者連絡 図書ボランティア募集 図書ボランティア募集の書室で児童に読... 5370K8 3年3組 明日のプールがへれない... 引用は天気が悪いためブールが入れない... ☆

【注意】不審者情報 8分前 不審者情報さくら公園に不審な人物がい...

6月分の給食費のお知らせ 9分前 6月分(7月引き落とし)の給食費は以下の...

キャンプの持ち物について(追... 13分前 キャンプの持ち物について追加がありま... \* 保護者会のおしらせ 6/2

保護者会のおしらせ

#### メッセージを開いてお気に入り 登録をする場合

タイトル右下の☆をタップします。

| メッセ-                         | ージ詳細                                                             |            |
|------------------------------|------------------------------------------------------------------|------------|
|                              |                                                                  |            |
| <                            | 【受信箱】保護者連絡                                                       | Ū          |
| 図書ボ<br>協力依頼<br>4分前           | ランティア募集                                                          | ☆          |
| 図書ボラ<br>図書室て<br>ンティア<br>興味のあ | シンティア募集<br>『児童に読み聞かせをしていただ!!<br>?さんを募集しています。<br>らる方は教頭までご連らくください | tるボラ<br>∖。 |
|                              |                                                                  |            |
| <                            | 【受信箱】保護者連絡                                                       | Ū          |
| 図書ボ<br>協力依頼<br>4分前           | ランティア募集                                                          | ★          |
| 図書ボラ<br>図書室で<br>ンティア<br>興味のあ | ンティア募集<br>児童に読み聞かせをしていただけ<br>さんを募集しています。<br>うる方は教頭までご連らくください     | けるボラ<br>N₀ |
|                              |                                                                  |            |

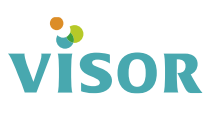

■ メッセージのお気に入り登録を解除する

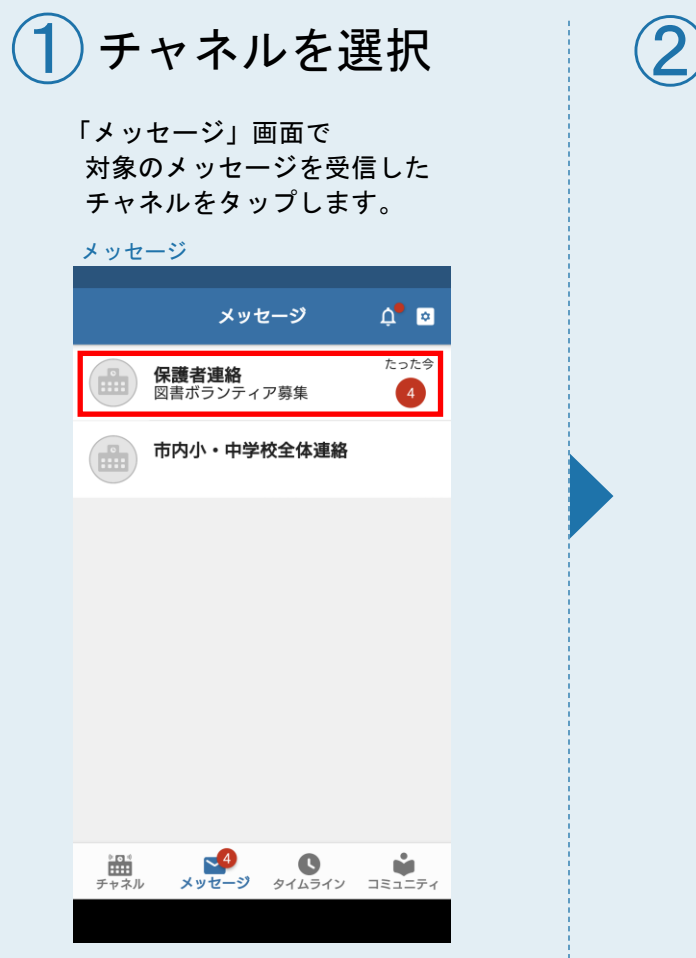

2 メッセージの ☆ (黄色)をタップ お気に入り登録したメッセージの右 側の☆(黄色)をタップします。

#### 受信箱 【受信箱】保護者連絡 図書ボランティア募集 図書ボランティア募集図書室で児童に読... 協力依頼 3年3組 明日のプールが中... 4分前 明日は天気が悪いためプールが入れない... \$ 【注意】不審者情報 8分前 不審者情報さくら公園に不審な人物がい... 5 6月分の給食費のお知らせ 9分前 6月分(7月引き落とし)の給食費は以下の... \$ キャンプの持ち物について(追... 13分前 キャンプの持ち物について追加がありま… 重要 保護者会のおしらせ 6/2 保護者会のおしらせ 53

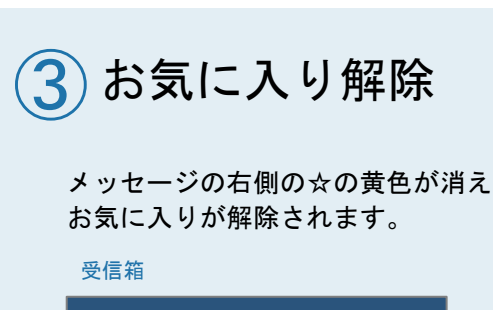

【受信箱】保護者連絡 ≡ 図書ボランティア募集 2分前 図書ボランティア募集図書室で児童に読... ☆ 協力依頼 3年3組 明日のプールが中... 4分前 明日は天気が悪いためプールが入れない... 53 【注意】不審者情報 8分前 不審者情報さくら公園に不審な人物がい... 5 6月分の給食費のお知らせ 10分前 6月分(7月引き落とし)の給食費は以下の... \$ キャンプの持ち物について(追... 13分前 キャンプの持ち物について追加がありま... 5 重要 保護者会のおしらせ 6/2 保護者会のおしらせ 53

#### メッセージを開いてお気に入り 登録を解除する場合

タイトル右下の☆(黄色)をタップし ます。

#### メッセージ詳細

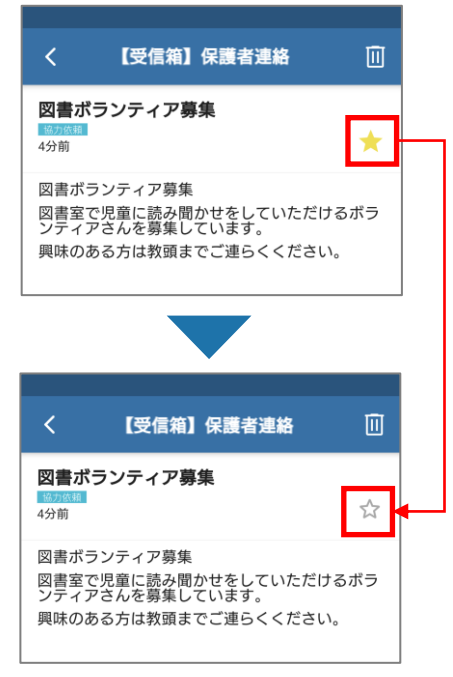

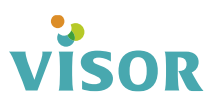

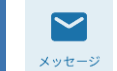

## ■ お気に入り登録したメッセージだけを表示する

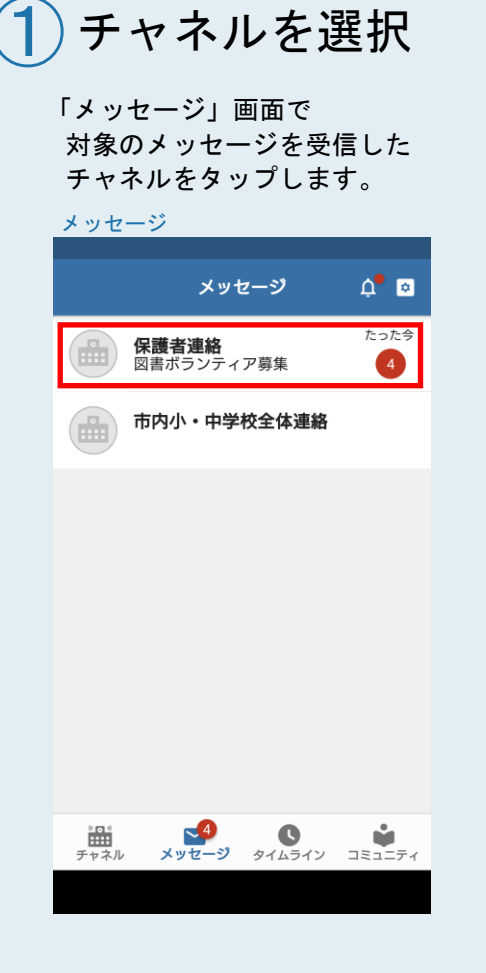

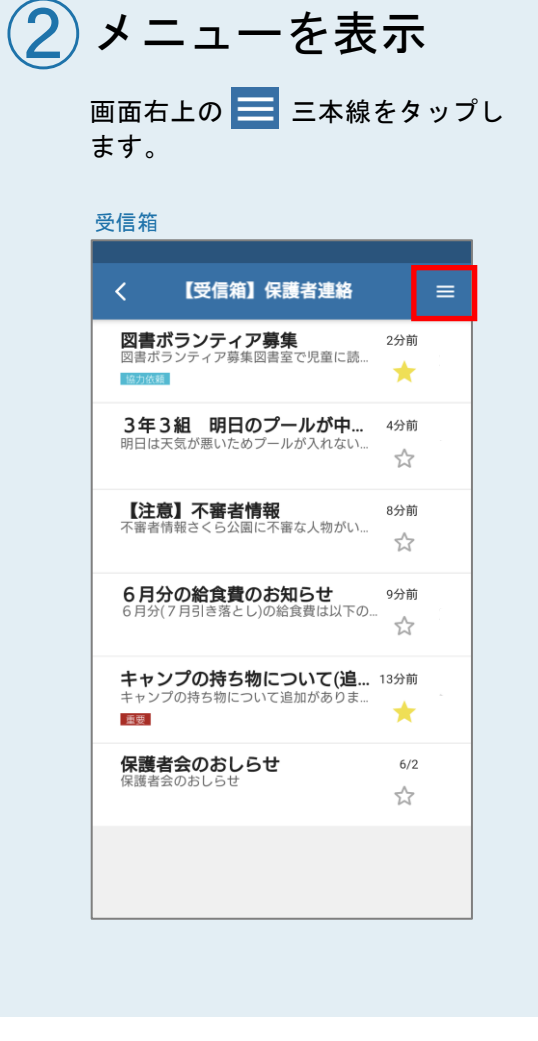

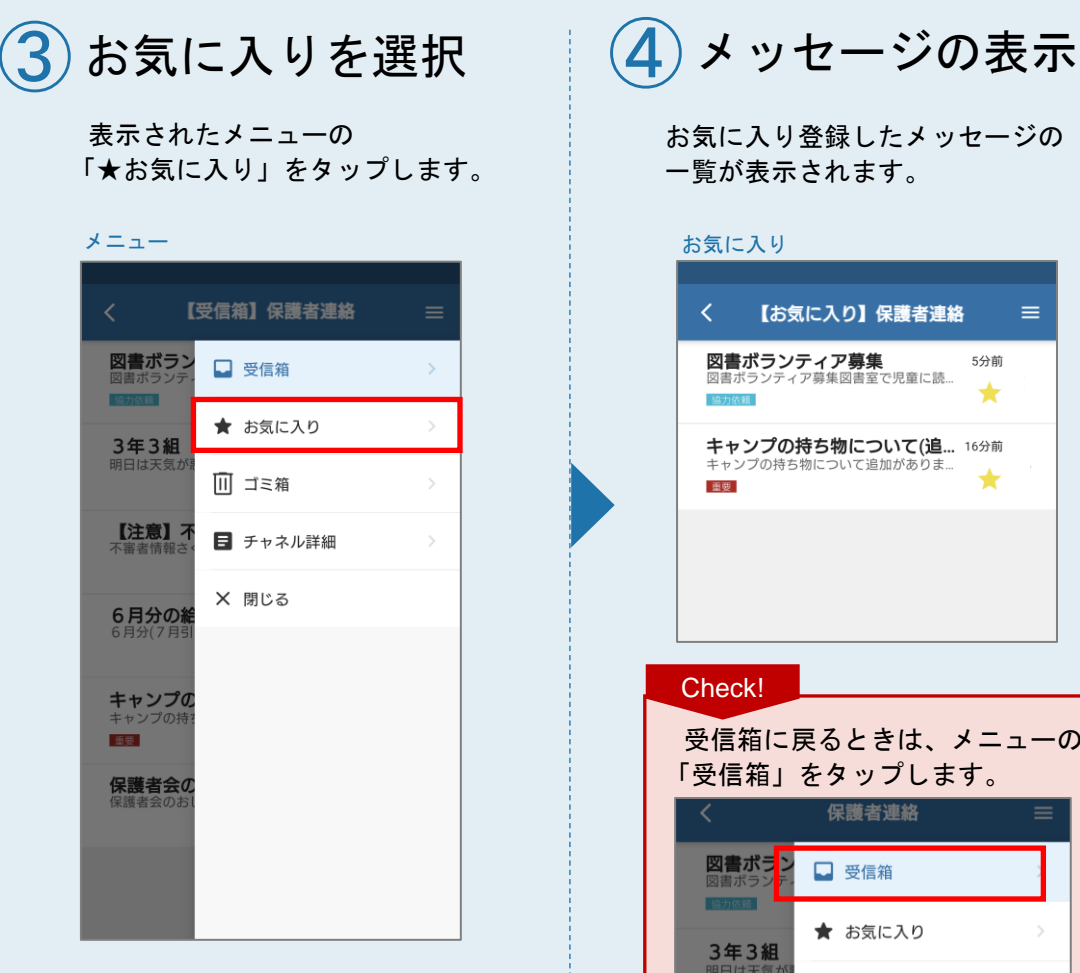

| く 【お気                                        | 「「に入り」保護                                                                             | 者連絡                     | ≡           |   |
|----------------------------------------------|--------------------------------------------------------------------------------------|-------------------------|-------------|---|
| <b>図書ボラン</b><br>図書ボランティ<br>協力低新              | <b>ティア募集</b><br>ア募集図書室で児童                                                            | 5分前<br>重に読…<br>大        | -           |   |
| <b>キャンプの</b><br>キャンプの持ち<br>重要                | <b>持ち物について</b><br>物について追加があ                                                          | 【 <b>(追</b> 16分前<br>うりま |             |   |
|                                              |                                                                                      |                         |             |   |
|                                              |                                                                                      |                         |             |   |
| Check!                                       |                                                                                      |                         |             |   |
| 受信箱に)<br>受信箱」                                | 戻るときは                                                                                | は、メニ                    | <u>ـ</u> ـر | の |
|                                              | セプツノ                                                                                 | しまり。                    |             |   |
|                                              | そ ダ ツ ノ ( 保護者連絡                                                                      |                         | ≡           | 1 |
| く<br>図書ボランデ・<br>図書ボランデ・                      | を<br>保護者連絡<br>副 受信箱                                                                  |                         | =           |   |
| <br>図書ボラン<br>図書ボラン<br>部分は話<br>               | <ul> <li>そう ワノ</li> <li>保護者連絡</li> <li>○ 受信箱</li> <li>★ お気に入り</li> </ul>             | נ <b>גיי</b> .<br>מ     | =           |   |
| く<br>図書ボラン<br>図書ボラン<br>ア・<br>3年3組<br>明日は天気が明 | <ul> <li>そメッノ</li> <li>保護者連続</li> <li>受信箱</li> <li>★ お気に入り</li> <li>Ⅲ ゴミ箱</li> </ul> | D                       | =<br>1<br>2 |   |

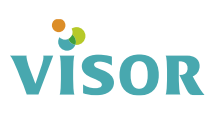

■ メッセージをゴミ箱に移動する

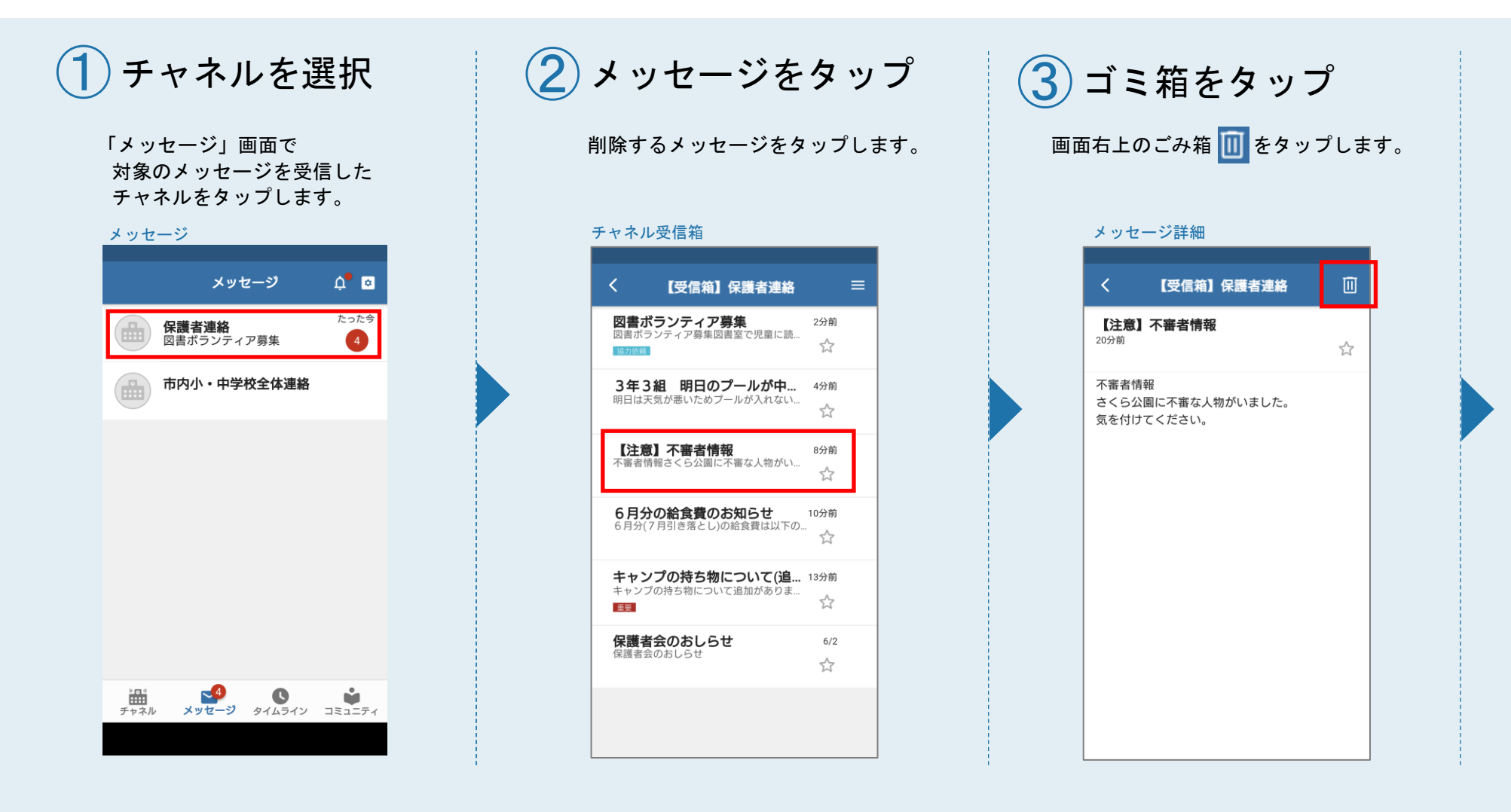

Check!

削除 4 「削除」をタップします。 削除確認 削除確認 メッセージをゴミ箱に移動します。よ ろしいですか? キャンセル 削除  $\mathbf{5}$ 削除完了確認 「確認」をタップします。 削除完了確認

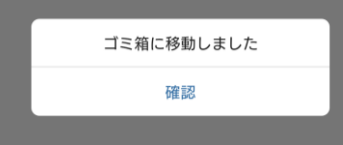

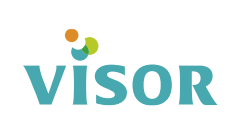

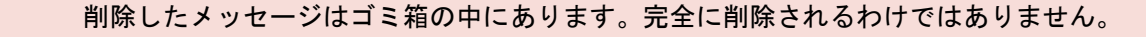

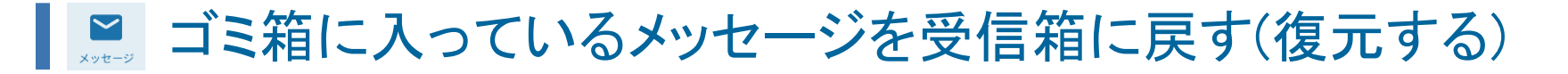

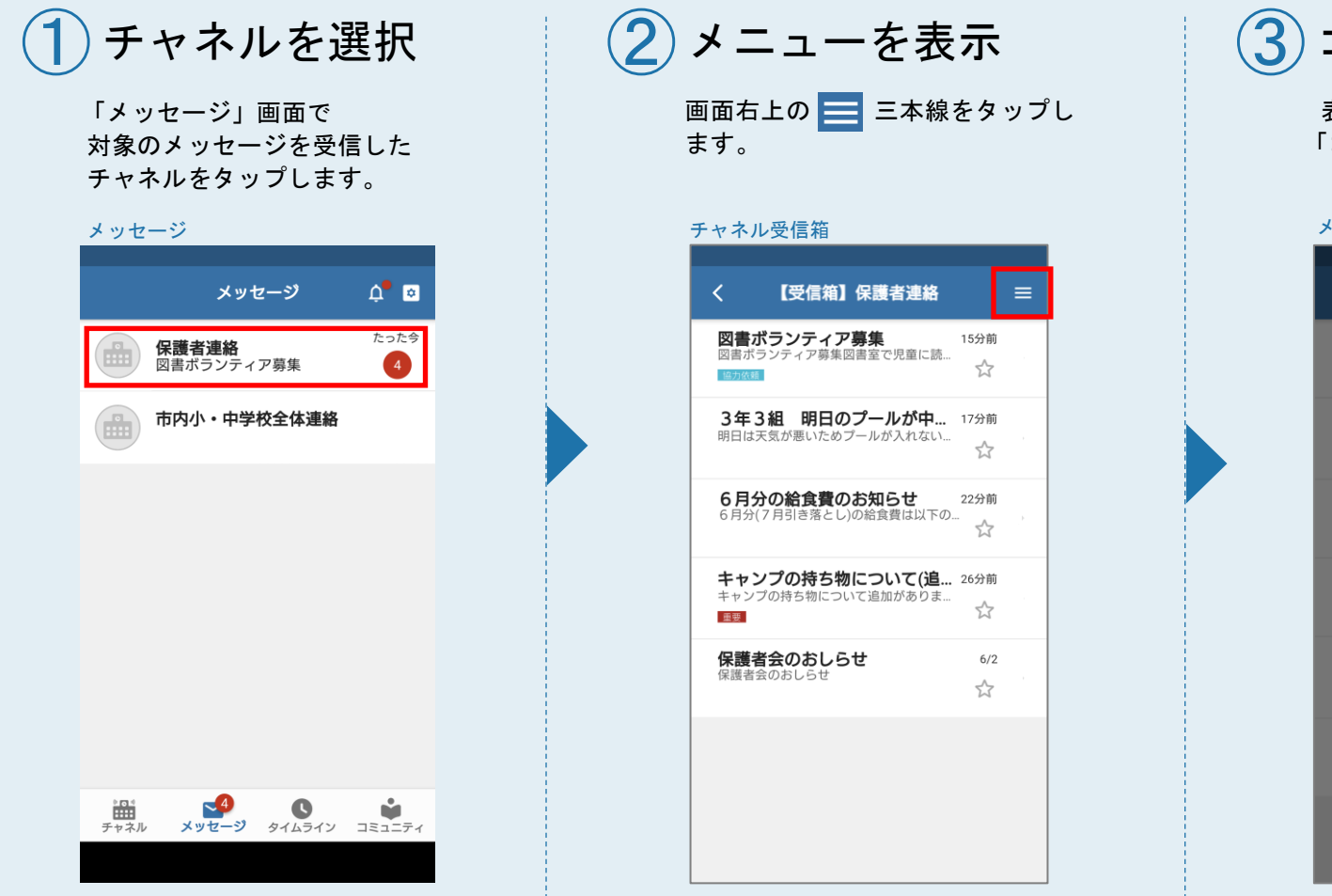

ゴミ箱を選択 表示されたメニューの 「ゴミ箱」をタップします。 メニュー 【受信箱】保護者連絡 図書ボラ □ 受信箱 協力依頼 ★ お気に入り 3年3組 🔟 ゴミ箱 【注意】 ■ チャネル詳細 X 閉じる 6月分の約 6月分(7月3 キャンプの持 重要 保護者会

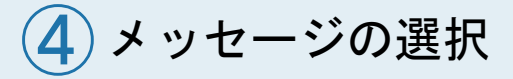

ゴミ箱から受信箱に戻すメッセー ジをタップします。

| チャネルゴミ箱                                  |
|------------------------------------------|
| 〈 【ゴミ箱】保護者連絡 ☰                           |
| 回 ゴミ箱を空にする                               |
| 【注意】不審者情報 24分前<br>不審者情報さくら公園に不審な人物がいました… |
| 保護者会の日程について 6/2<br>保護者会の日程について 6/2       |
|                                          |
|                                          |
|                                          |
|                                          |
|                                          |
|                                          |

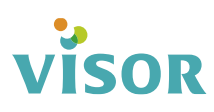

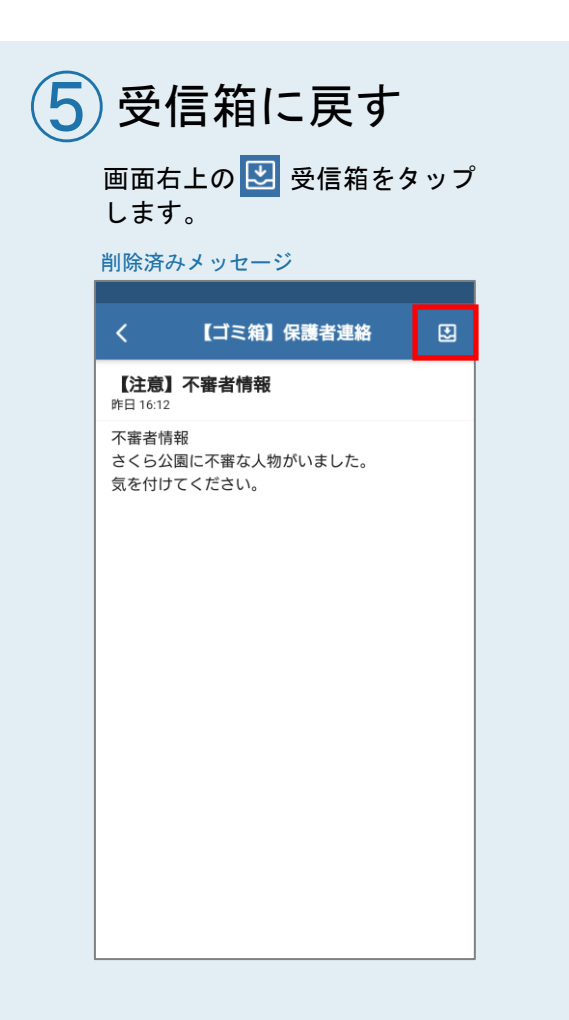

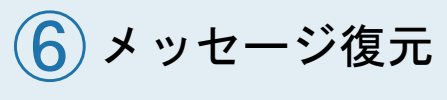

「復元」をタップします。

#### 復元確認 く 【ゴミ箱】保護者連絡

#### 【注意】不審者情報 <sup>火曜日 16:12</sup> 不審者情報 さくら公園に不審な人物がいました。 気を付けてください。

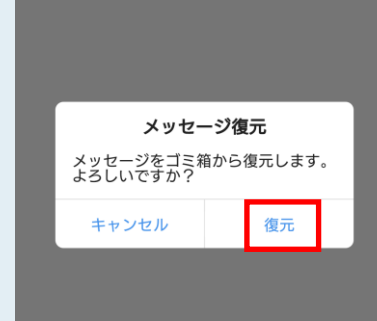

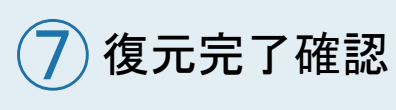

「確認」をタップします。

#### 復元完了確認

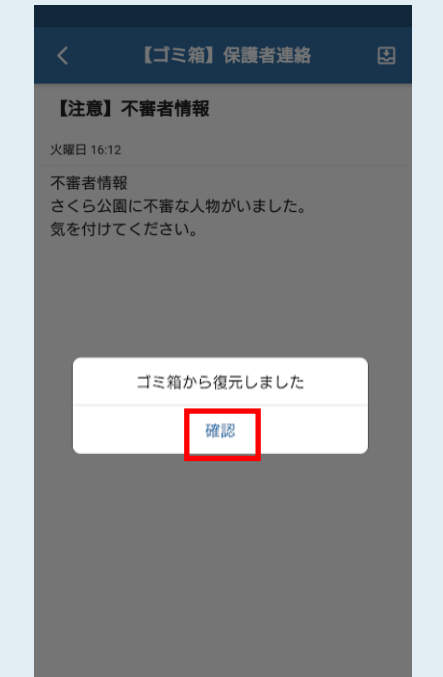

#### Check!

ゴミ箱から移動(復元)したメッセージ は受信箱に表示されます。

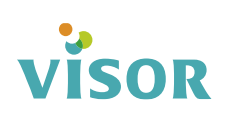

■ ゴミ箱を空にする(完全削除) 【注意】メッセージは完全に削除されます。受信箱に戻す(復元する)ことはできません。

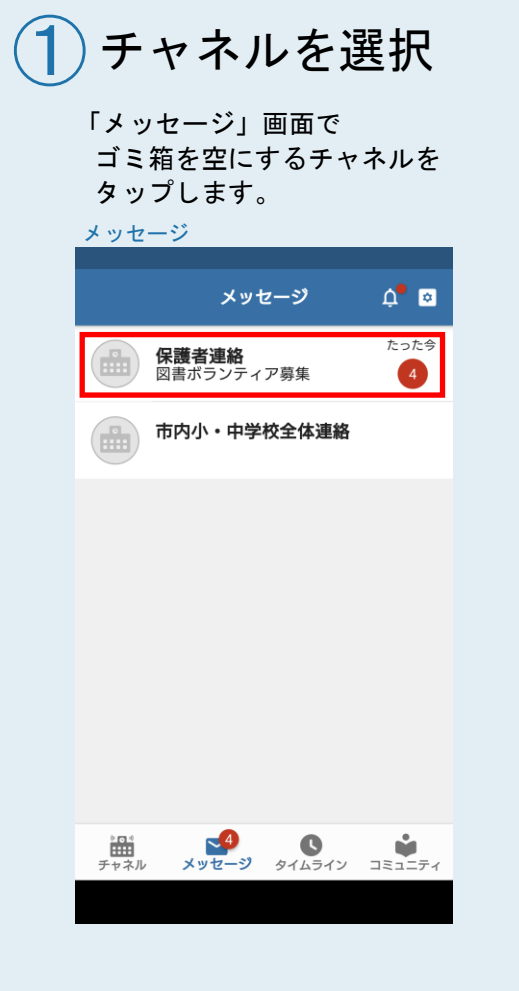

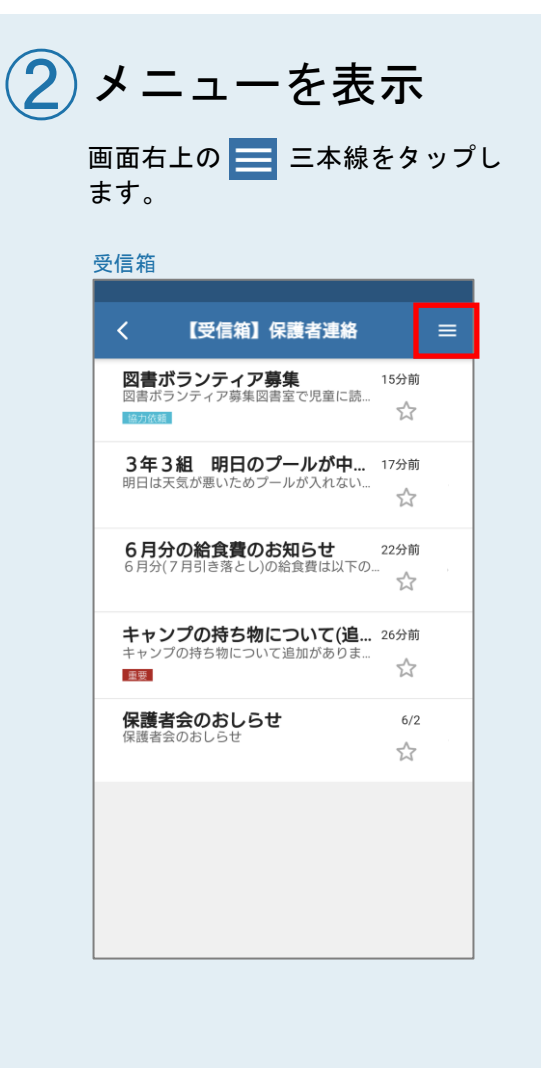

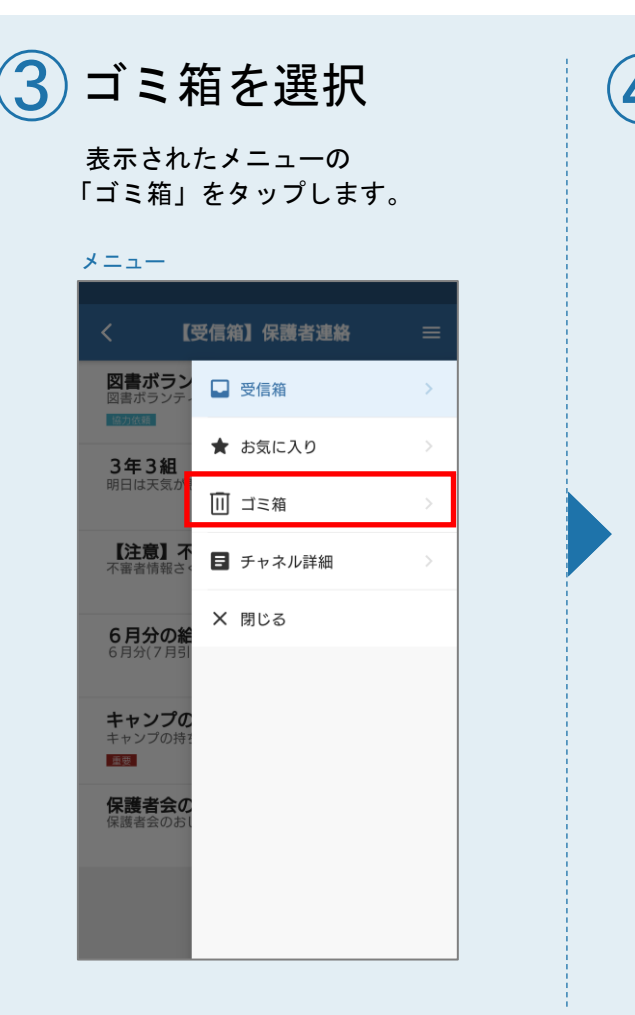

ゴミ箱を空にする (**4**) 「ゴミ箱を空にする」をタップし ます。 ゴミ箱 < 【ゴミ箱】保護者連絡 □ ゴミ箱を空にする 【注意】不審者情報 24分前 不審者情報さくら公園に不審な人物がいました.. 保護者会の日程について 6/2 保護者会の日程について

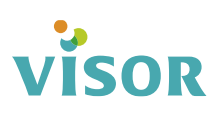

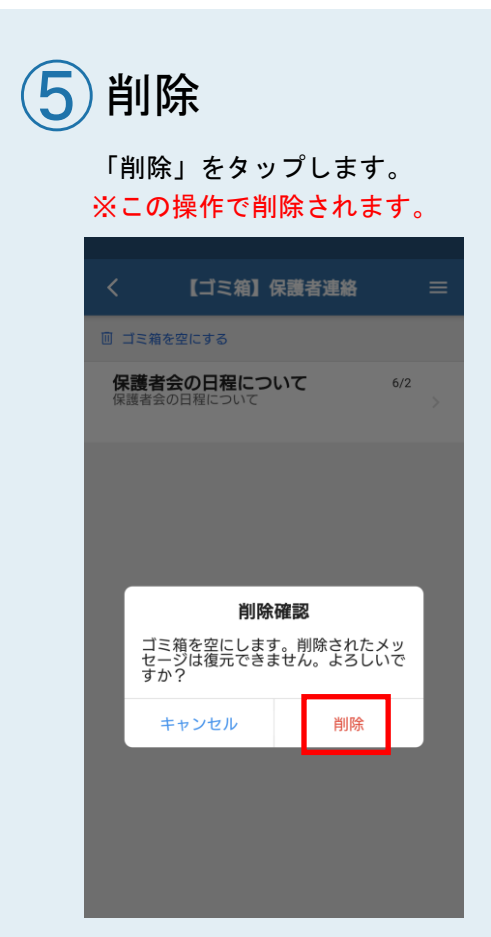

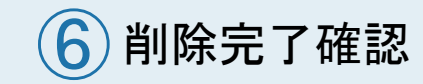

「確認」をタップします。

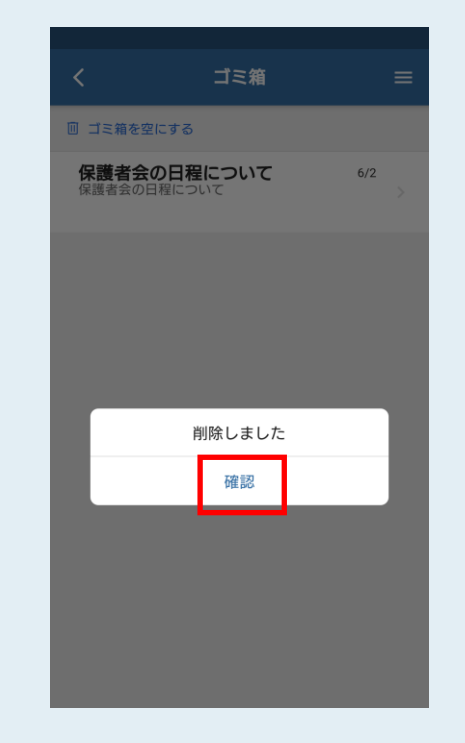

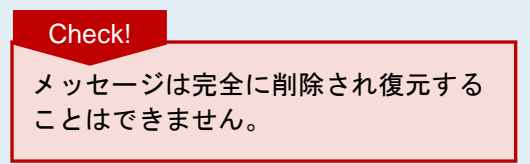

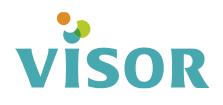

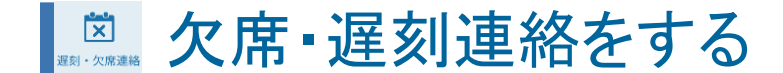

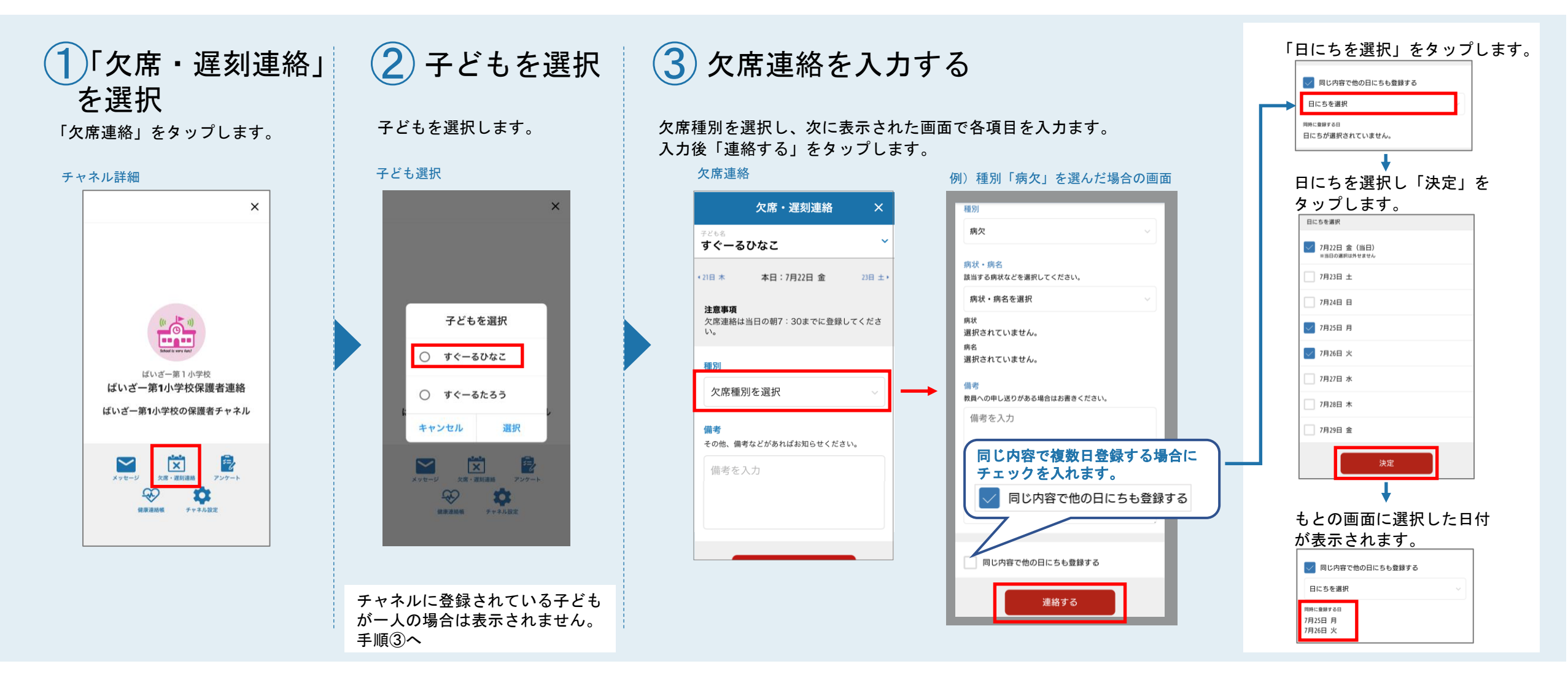

visor

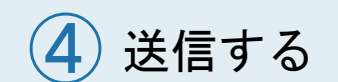

#### 「送信」をタップします。

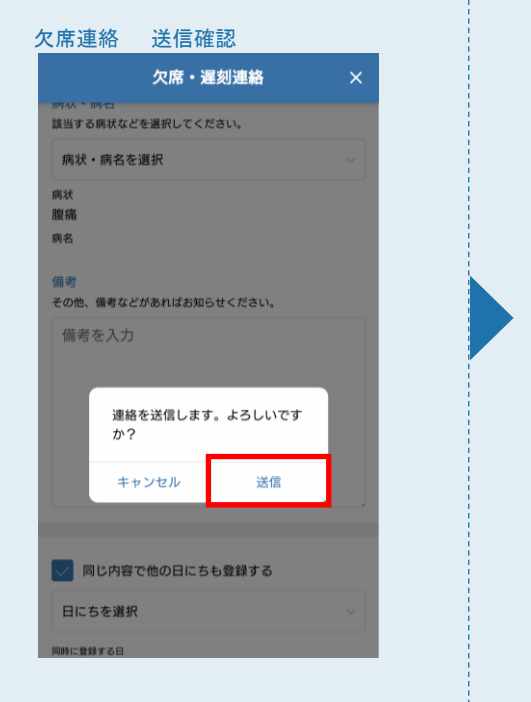

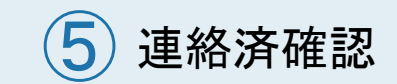

「確認」をタップします。

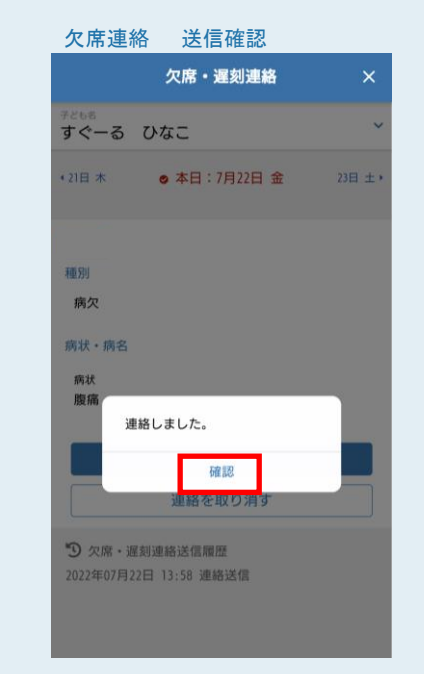

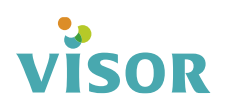

**遅刻・欠席連絡を修正する** 

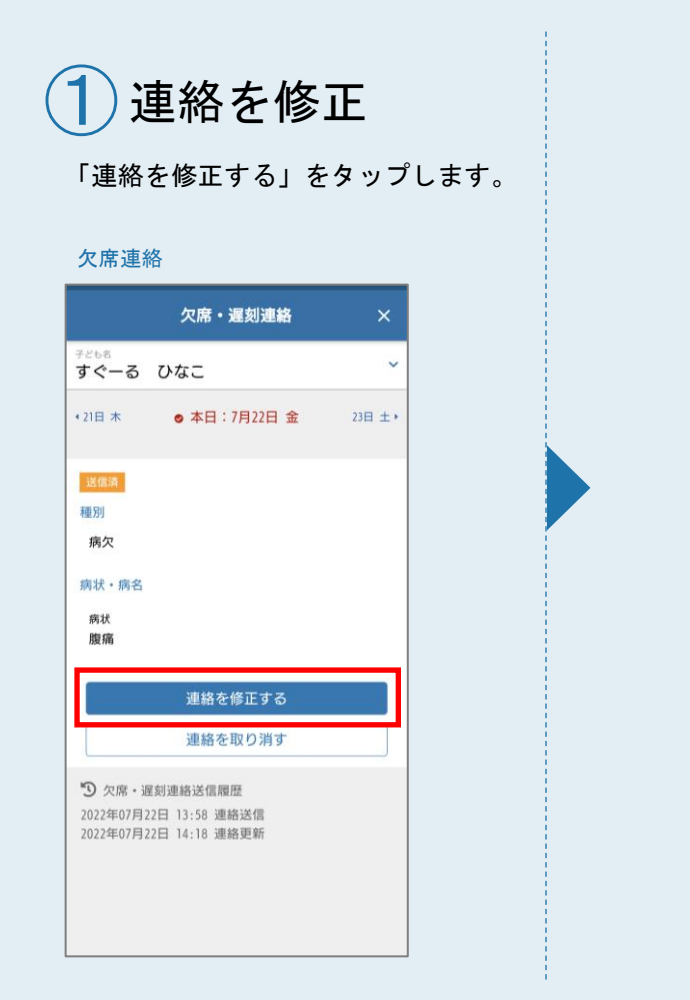

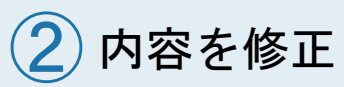

項目を修正し「連絡する」を タップします。

#### 欠席連絡

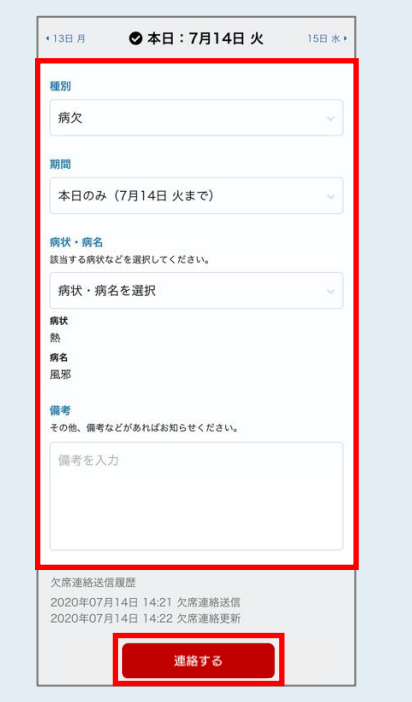

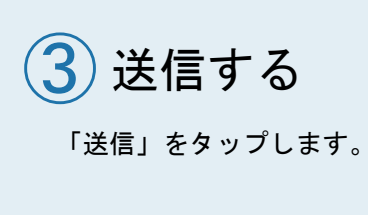

#### 欠席連絡 送信確認

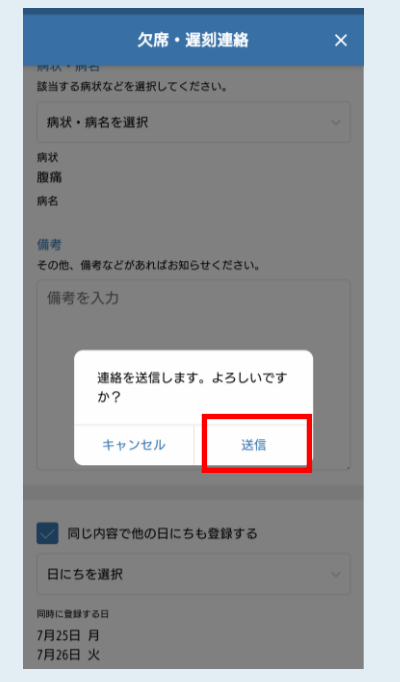

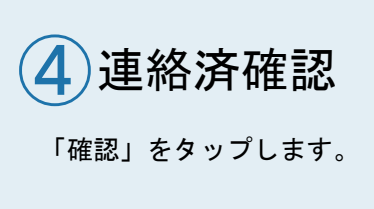

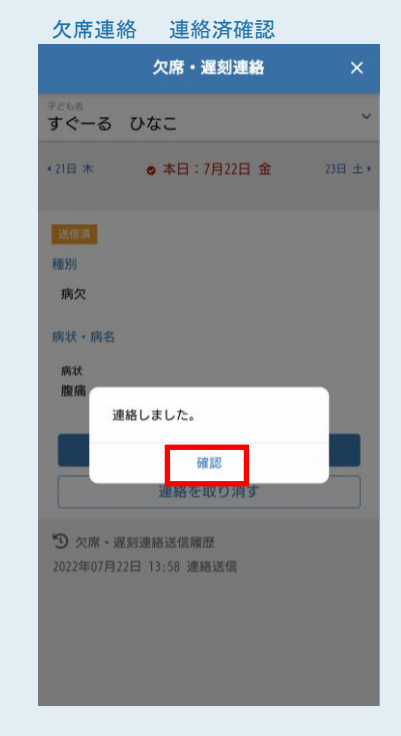

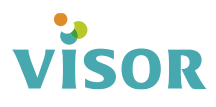

## **遅刻・欠席連絡を取り消す**

## 1 連絡を取り消す

#### 「連絡を取り消す」をタップします。

#### 欠席連絡

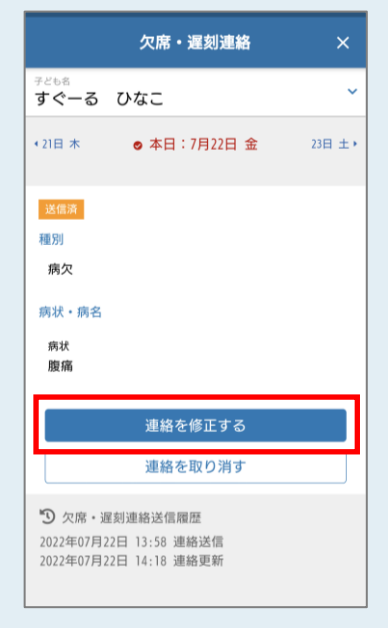

# 2 取り消しの確定

「取り消す」をタップします。

#### 欠席連絡 取り消し確認

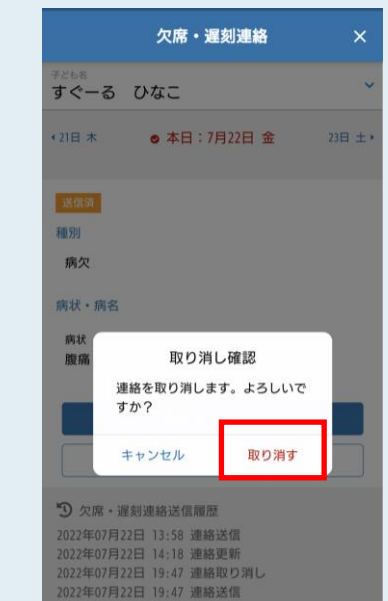

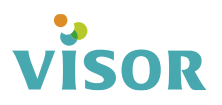

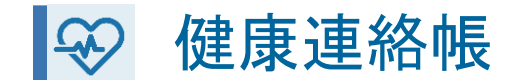

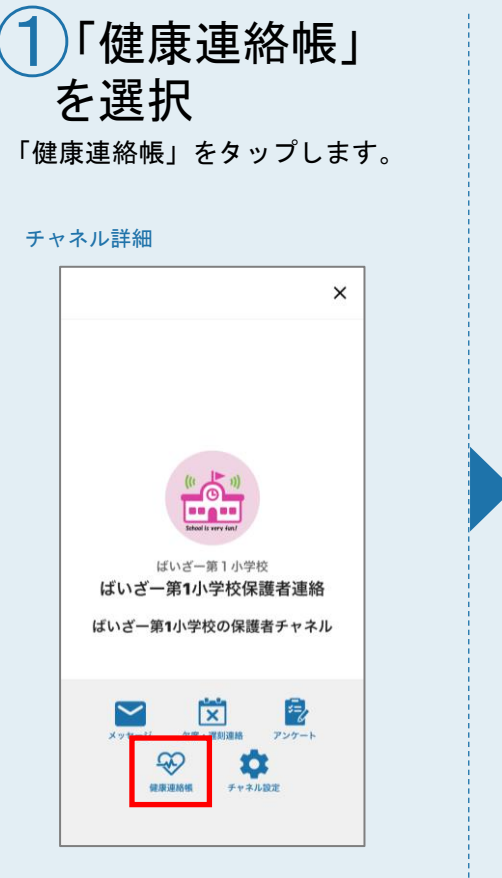

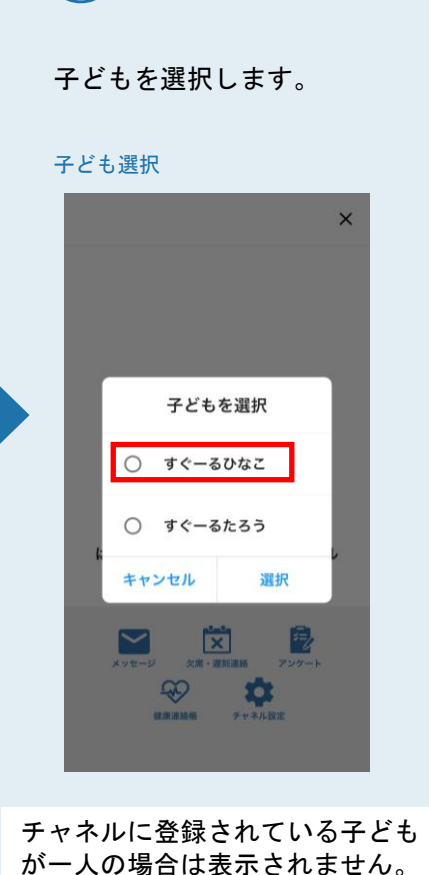

手順③へ

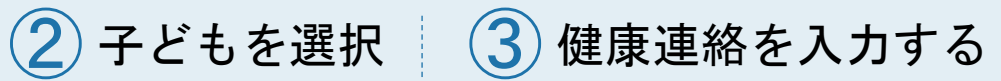

健康連絡をする日付を選択します。 各項目を入力し「連絡する」をタップします。

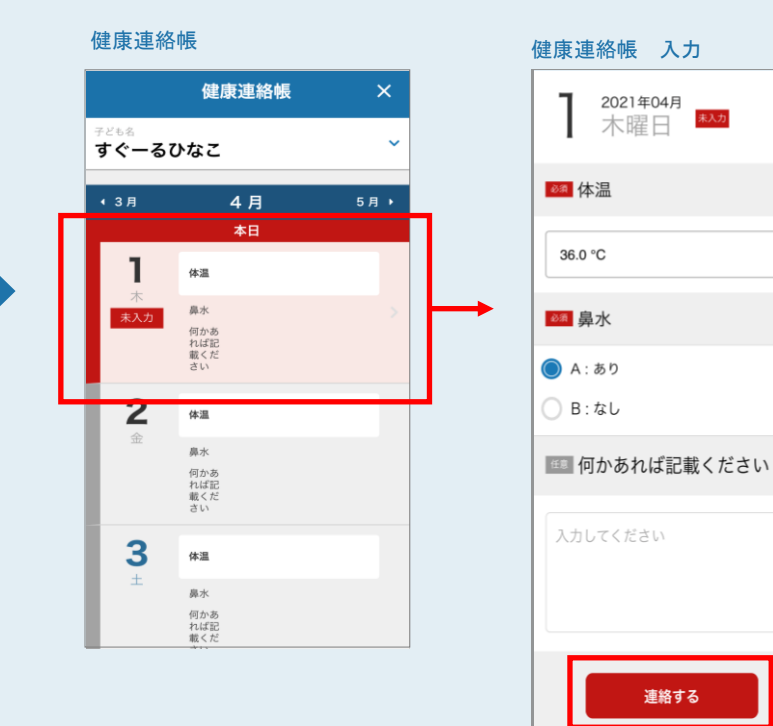

(4) 送信する 「送信」をタップします。 健康連絡帳 送信確認 2021年04月01日分の健康連絡 を送信します。よろしいですか? キャンセル 送信 5 連絡済確認 「確認」をタップします。 健康連絡帳 連絡済確認 連絡しました。 確認

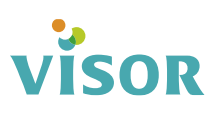

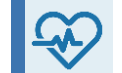

## ● 健康連絡帳を修正する

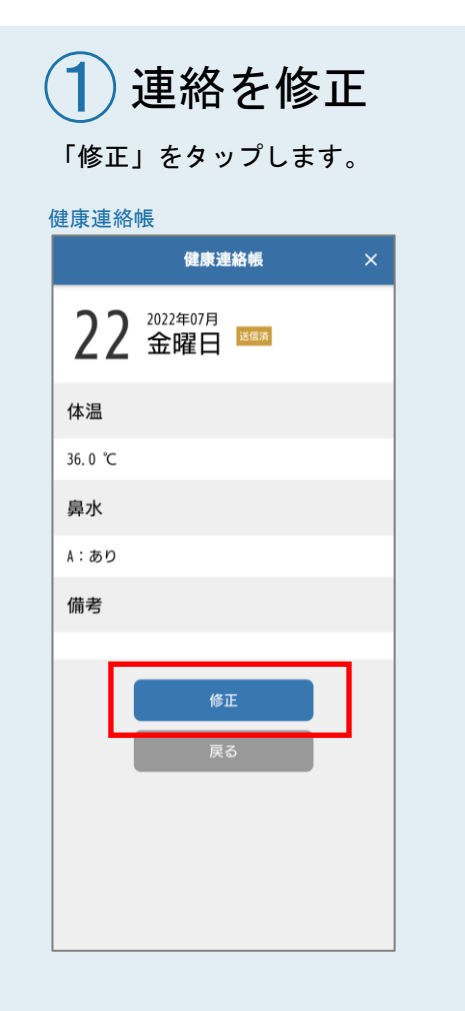

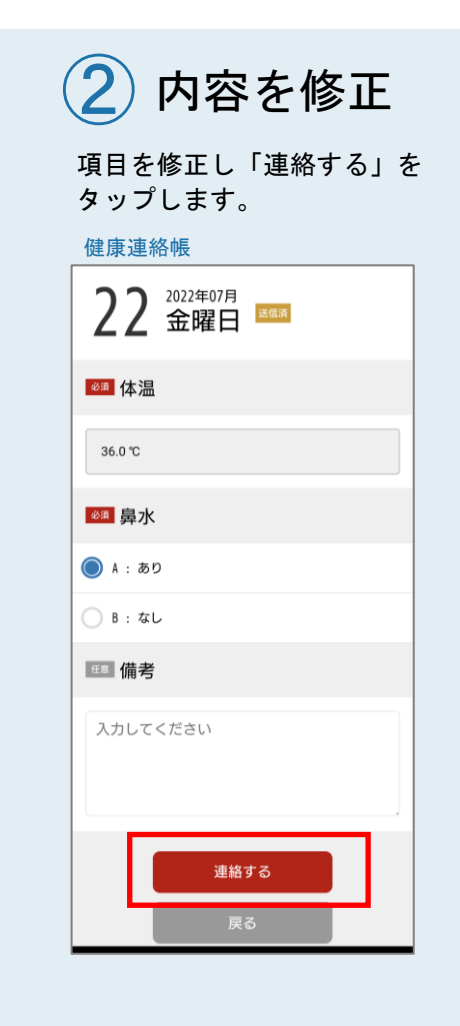

| 3 送信する                                                 |   |
|--------------------------------------------------------|---|
| 「送信」をタップします                                            | 0 |
| 健康連絡帳 送信確認                                             |   |
| 健康連絡帳                                                  | × |
| 22 金曜日 🚥                                               |   |
| 651 体温                                                 |   |
| 36.0 °C                                                |   |
| <u>∞≞</u> 鼻水                                           |   |
| <ul> <li>A 2022年07月22日分の健康連絡を送信します。よろしいですか?</li> </ul> |   |
| キャンセル 送信<br><b> 成正 備考</b>                              |   |
| 入力してください                                               |   |
| 連絡する                                                   |   |

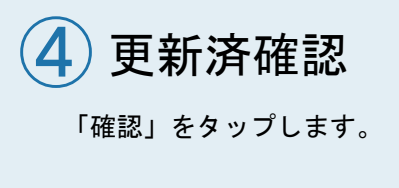

健康連絡帳 連絡済確認

|                           | 健康連絡帳                                      | ×   |
|---------------------------|--------------------------------------------|-----|
| <sup>子ども名</sup><br>すぐーる   | ひなこ                                        | ~   |
| ◀ 6 月                     | 7月<br>本日                                   | 8月▶ |
| 22<br>金<br>送信演            | 体温 36.0 ℃<br><sup>與水</sup> あり<br>爆考        |     |
| 23<br>±                   | <sup>体温</sup><br>祭水<br><sup>三</sup> 新しました。 |     |
|                           | 確認                                         | 4   |
| <b>25</b><br><sub>用</sub> | 体温<br>脚水<br>優考                             |     |
| <b>26</b><br>*            | 体退<br>與水<br>備考                             |     |
| 27                        |                                            |     |

# VISOR

**アンケートに回答する** 

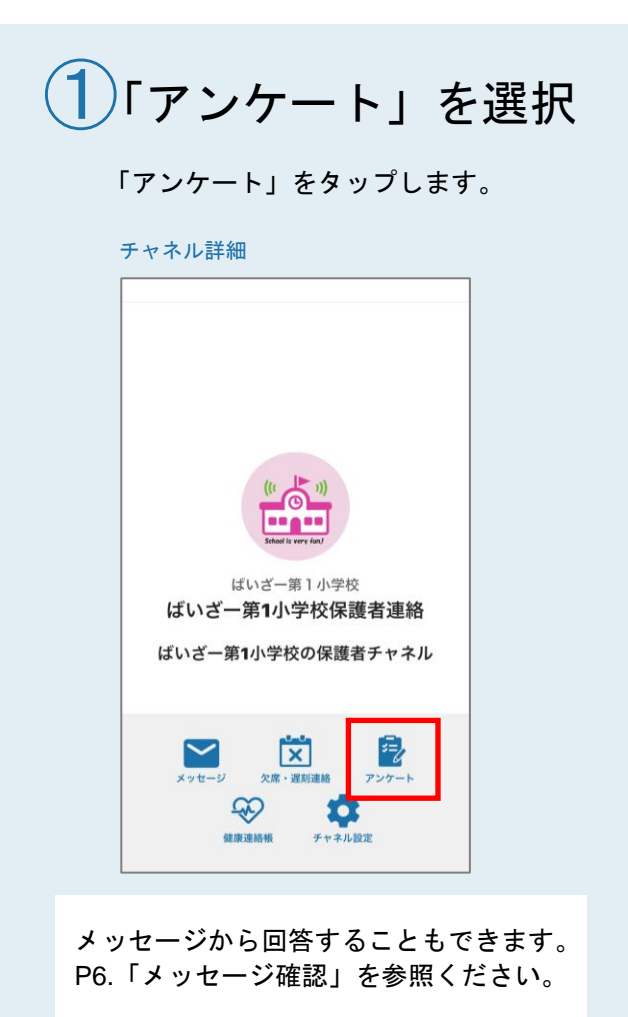

2 回答するアンケートを選択

回答するアンケートをタップします。

#### アンケート一覧

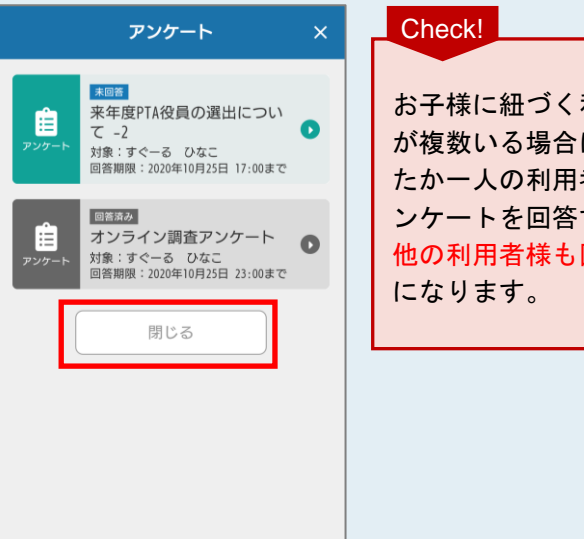

お子様に紐づく利用者様 が複数いる場合に、どな たか一人の利用者様がア ンケートを回答すると、 他の利用者様も回答済み

(3) アンケートに回答する

「アンケートに回答する」をタップします。

#### アンケート詳細

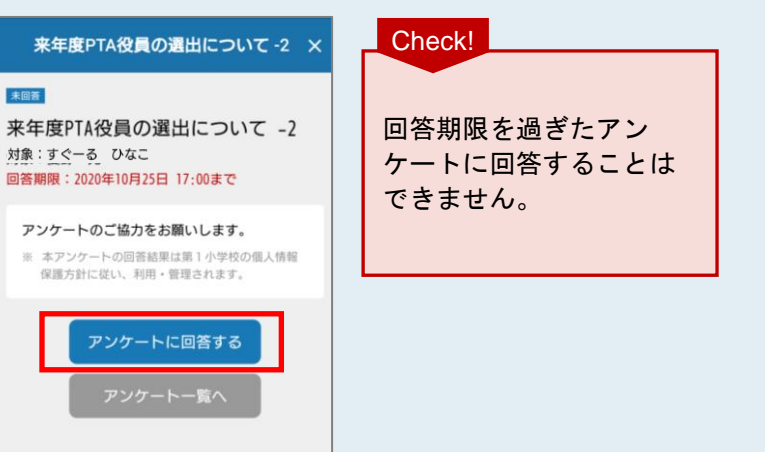

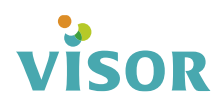

(4) アンケートを入力

アンケートを入力し、画面一番下に ある「確認」をタップします。

#### チャネル詳細

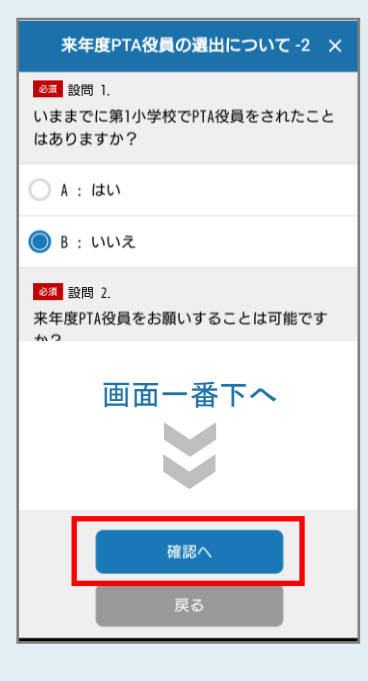

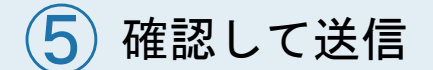

送信確認で「回答を送信する」をタップします。 アンケート完了のメッセージが出ると回答完了です。

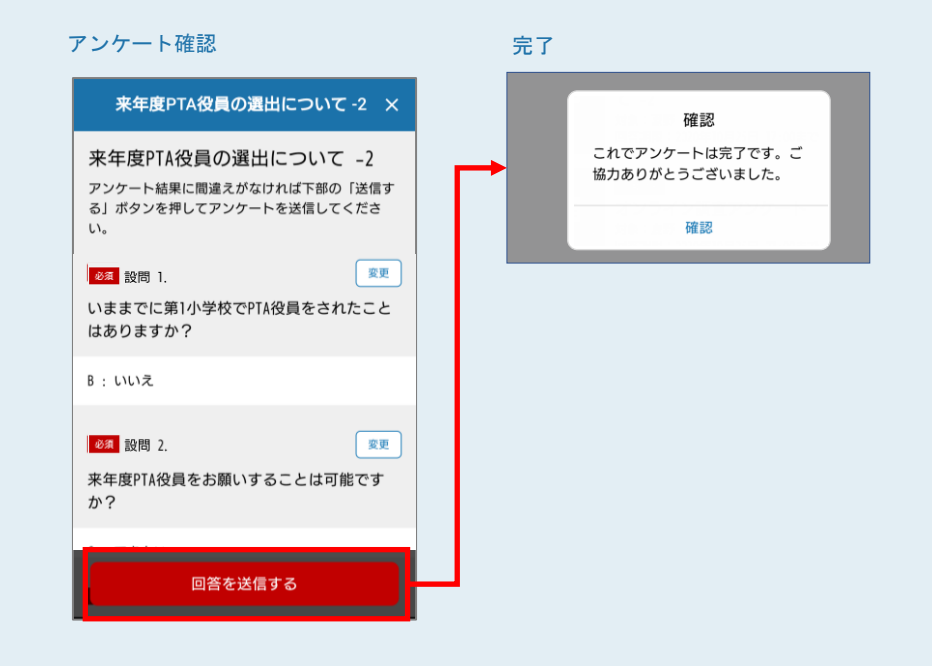

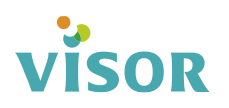

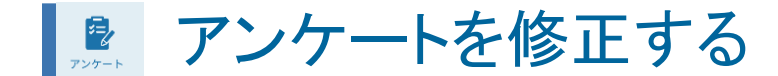

1 アンケートを選択

修正するアンケートをタップします。

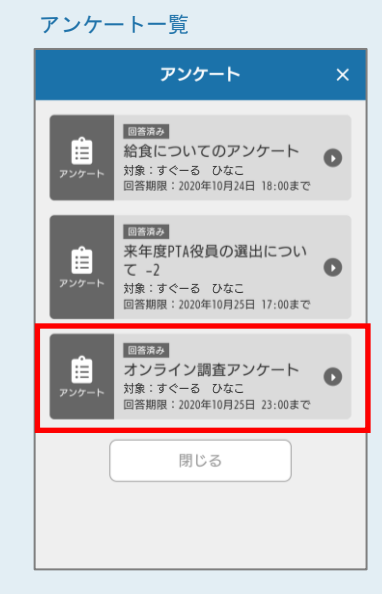

メッセージから修正することもできます。

P.7「メッセージを確認する」を参照くだ

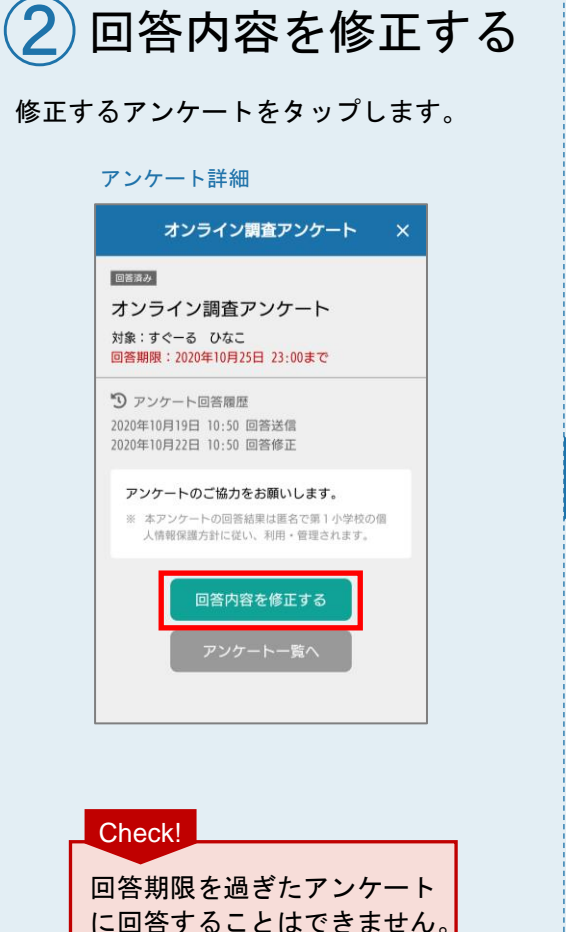

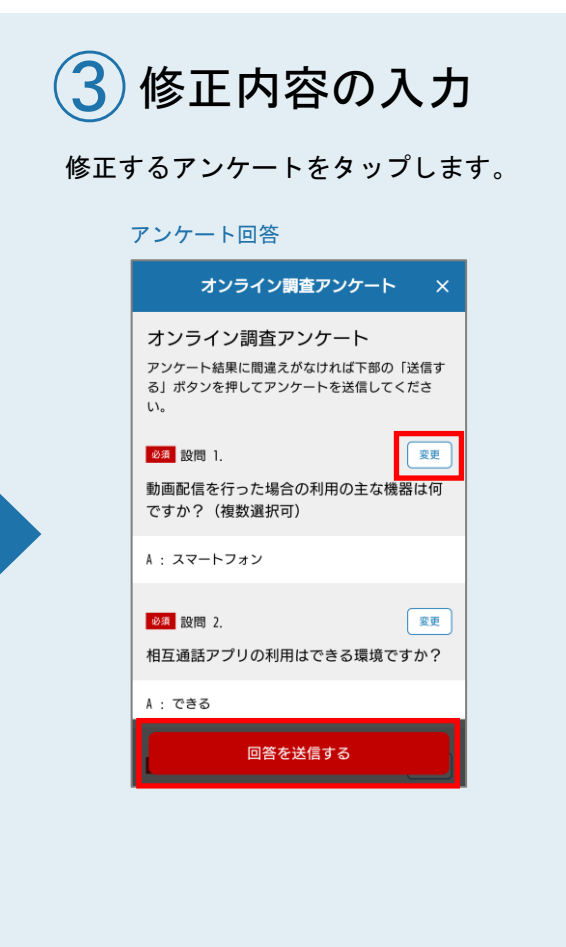

4 回答の変更 回答を修正し、「変更する」をタップします。

# オンライン調査アンケート × オンライン調査アンケート ● ● 股間 2. 相互通話アプリの利用はできる環境ですか? ● A: できる ● ● B: できない ● ● C: 今後利用できるようにするつもり ● ● 反更する ■ ■ 反る ■

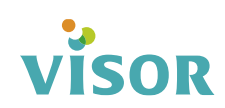

さい。

5 回答を送信

#### 「回答を送信する」をタップします。 アンケート完了のメッセージが出ると修正が完了です。

#### アンケート回答

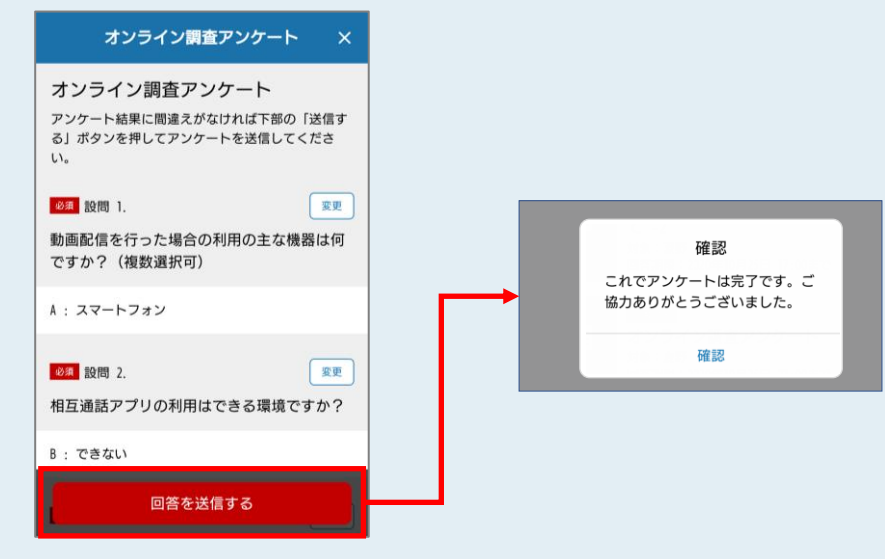

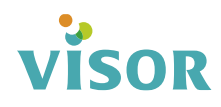

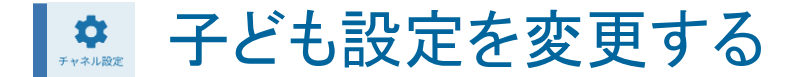

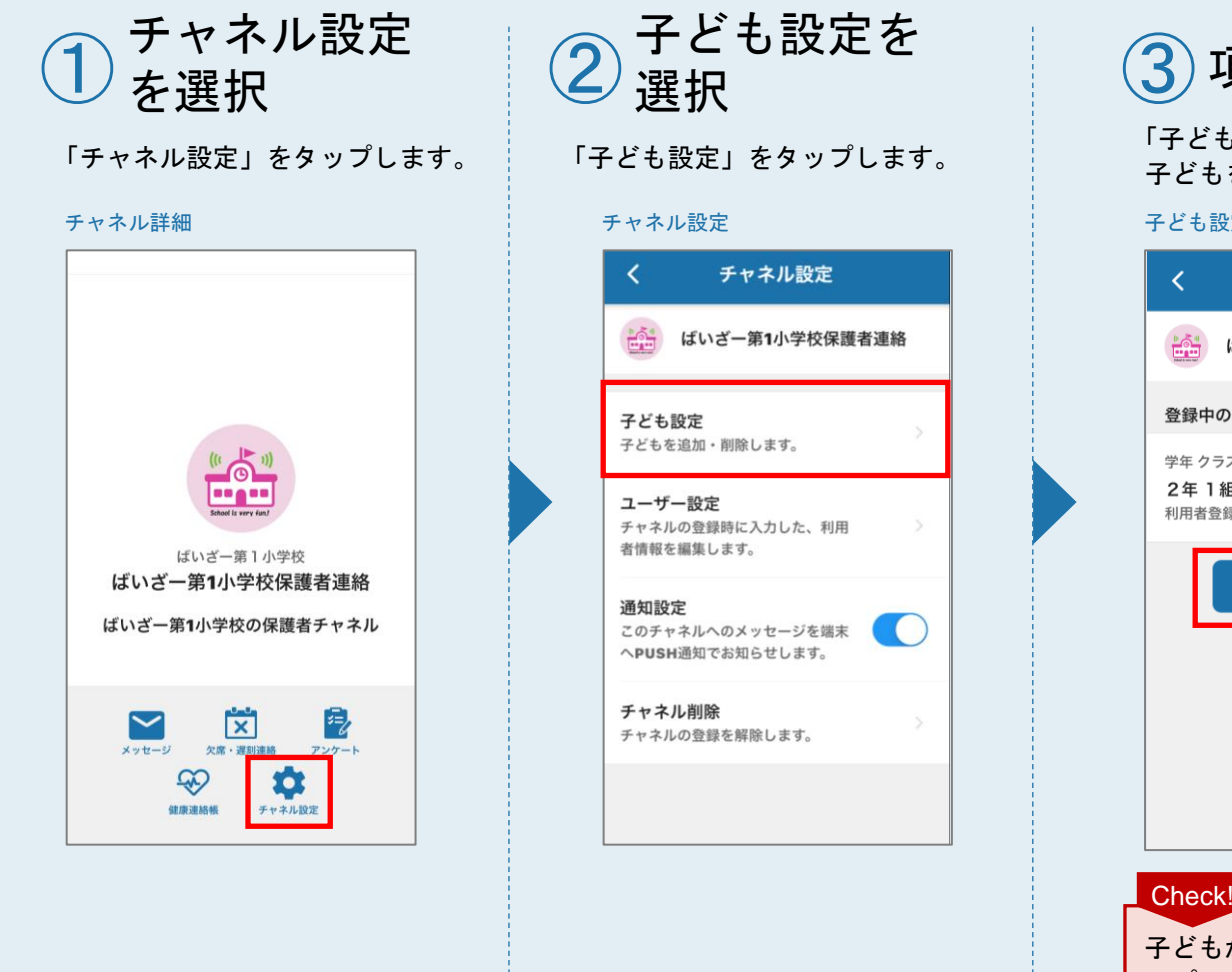

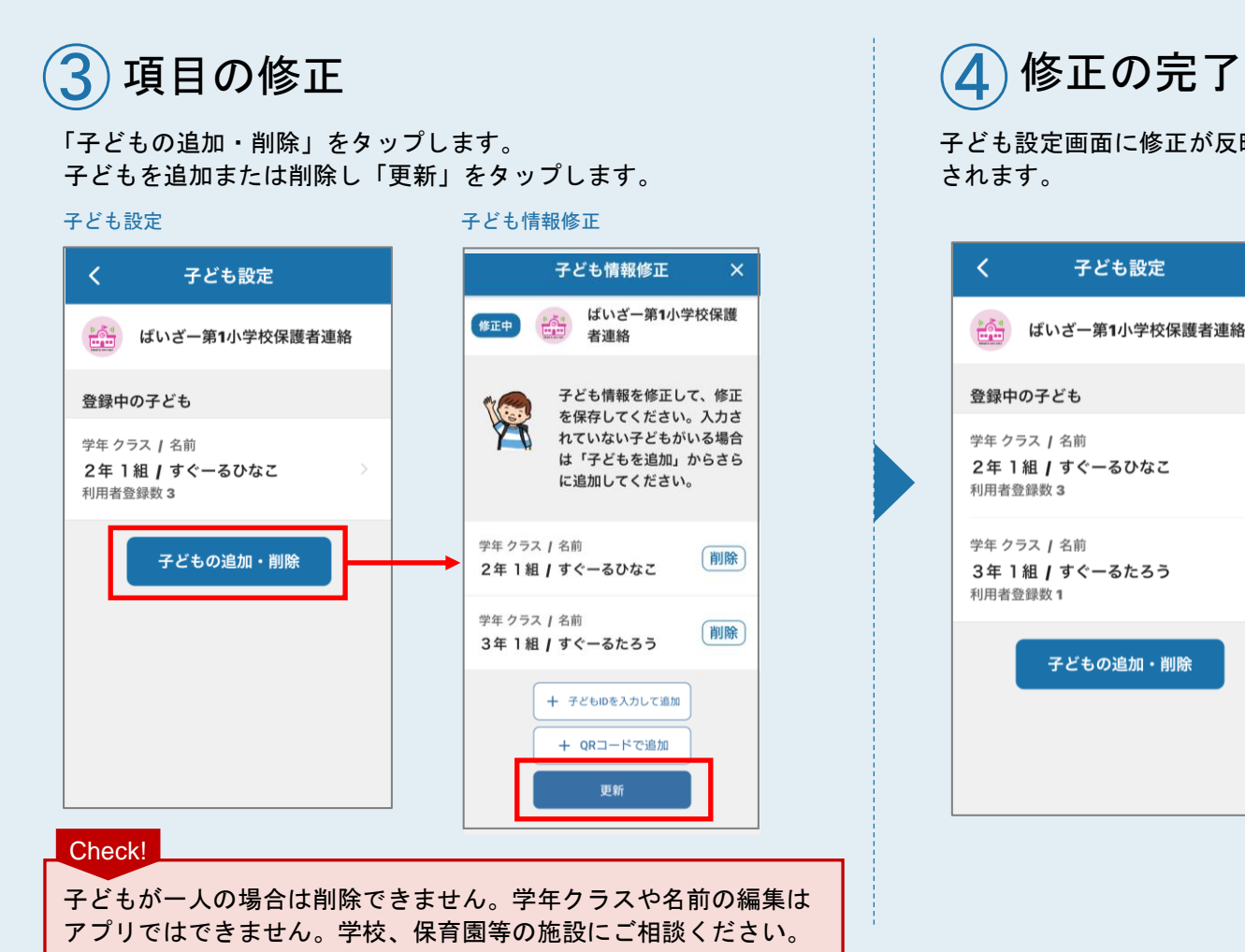

# 子ども設定画面に修正が反映 子ども設定 ばいざー第1小学校保護者連絡

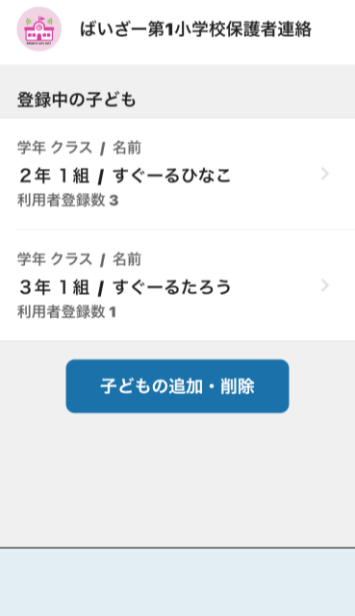

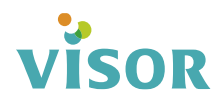

◆ 子どもに関連付けられている利用者を確認する

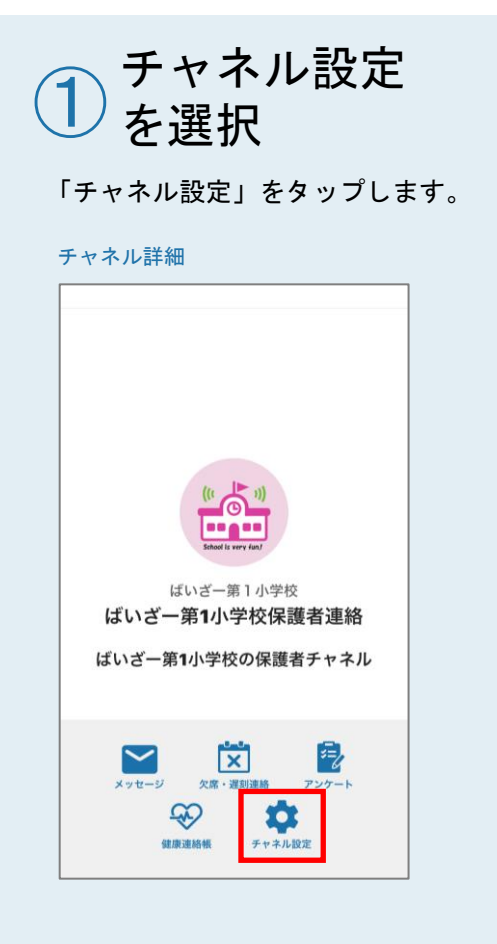

| 2  | 子ども設定<br>選択                     | を    | ( | 3子ど                                   |
|----|---------------------------------|------|---|---------------------------------------|
| ſŢ | 「ども設定」をタップ                      | します。 |   | 利用者(保護<br>したい子ども                      |
|    | チャネル設定                          |      |   | 子ども設定                                 |
|    | く チャネル設定                        |      |   | く 子                                   |
|    | ばいざー第1小学校保護者                    | 者連絡  |   | いざー ばいざー                              |
|    | 子ども設定                           | ,    |   | 登録中の子ども                               |
|    | 子どもを追加・削除します。<br>フーザー む空        |      |   | 学年 クラス / 名前<br>2年 1組 / すぐ<br>利用者発行数 2 |
|    | チャネルの登録時に入力した、利用<br>者情報を編集します。  | >    |   | 利用自豆球奴 3<br>学年 クラス / 名前               |
|    | <b>通知設定</b><br>このチャネルへのメッセージを端末 |      |   | 3年1組/すぐ<br>利用者登録数1                    |
|    | へPUSH通知でお知らせします。                |      |   |                                       |
|    | <b>チャネル削除</b><br>チャネルの登録を解除します。 | >    |   |                                       |
|    |                                 |      |   |                                       |
|    |                                 |      |   |                                       |
|    |                                 |      |   |                                       |
|    |                                 |      |   |                                       |

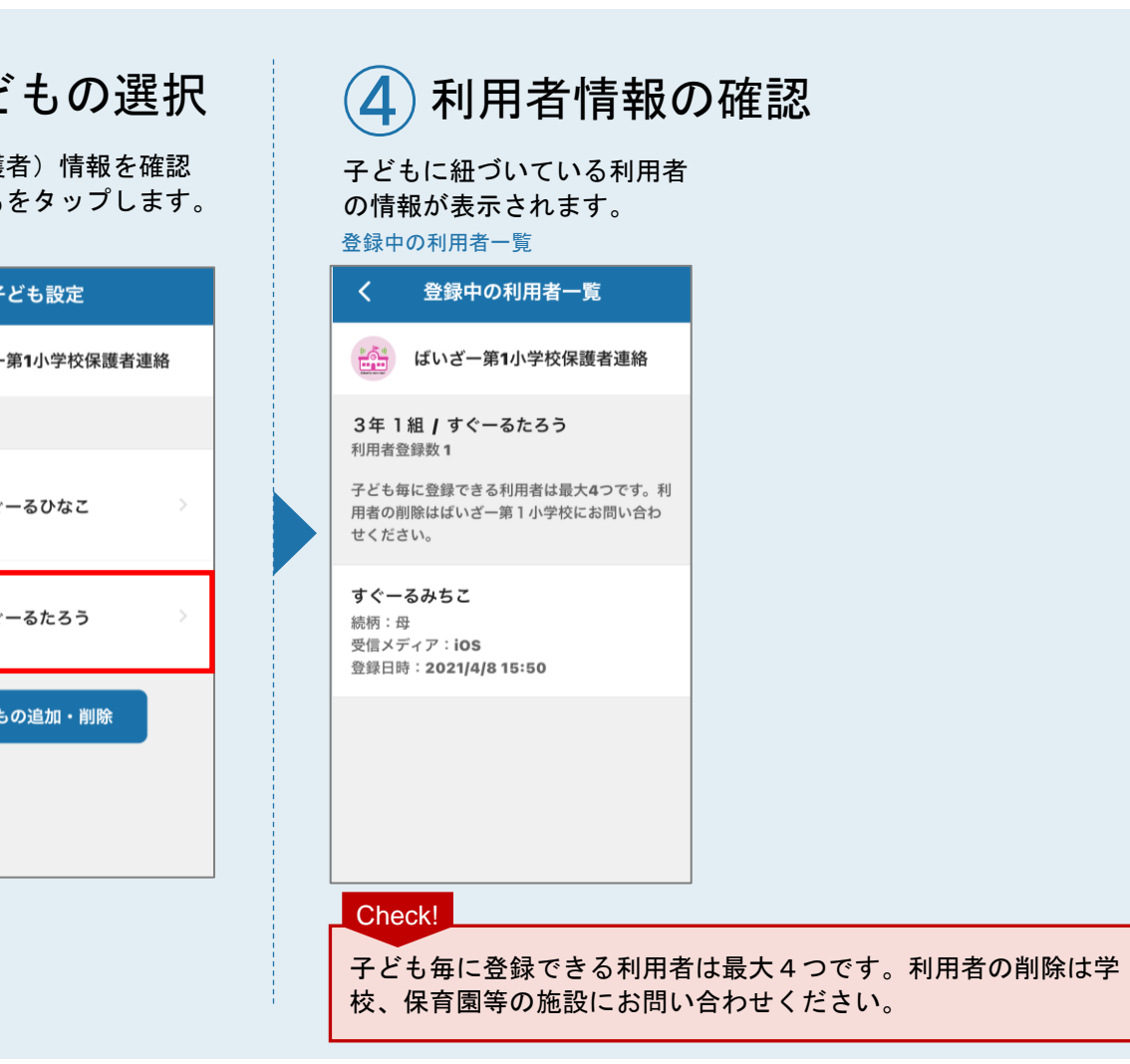

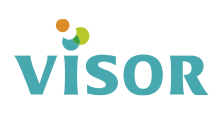

▲ ユーザー設定を変更する

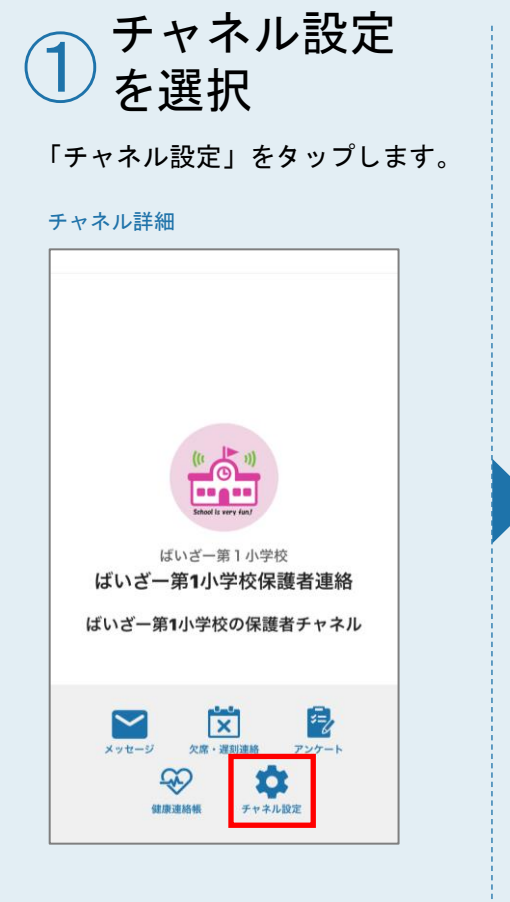

| 2<br>「 <del>7</del> | ユーザー設定を<br>選択<br>Fども設定」をタップします。                   |  |
|---------------------|---------------------------------------------------|--|
|                     | チャネル設定                                            |  |
|                     | く チャネル設定                                          |  |
|                     | はいざー第1小学校保護者連絡                                    |  |
|                     | <b>子ども設定</b><br>子どもを追加・削除します。                     |  |
|                     | <b>ユーザー設定</b><br>チャネルの登録時に入力した、利用 ><br>者情報を編集します。 |  |
|                     | 通知設定<br>このチャネルへのメッセージを端末<br>へPUSH通知でお知らせします。      |  |
|                     | <b>チャネル削除</b><br>チャネルの登録を解除します。                   |  |
|                     |                                                   |  |

| ③ 項目の修正     |
|-------------|
| 「攸正」たクップレキオ |

ューザー設定

「修止」をタッフします。 修正後「更新」をタップします。

| <ul> <li>ユーザー設定</li> <li>ばいざー第1小学校保護者連絡</li> <li>利用者情報</li> <li>名前<br/>すぐーるみちこ</li> <li>続柄<br/>母</li> </ul> | <ul> <li>スーザー設定</li> <li>ばいざー第1小学校保護者連絡</li> <li>利用者情報</li> <li>名前<br/>すぐーるみちこ</li> <li>続柄</li> <li>母</li> </ul> |
|----------------------------------------------------------------------------------------------------|----------------------------------------------------------------------------------------------------|
| ばいざー第1小学校保護者連絡<br>利用者情報<br>名前<br>すぐーるみちこ<br>続柄<br>母                                                         | <ul> <li>ばいざー第1小学校保護者連絡</li> <li>利用者情報</li> <li>名前</li> <li>すぐーるみちこ</li> <li>続柄</li> <li>母</li> </ul>            |
| 利用者情報<br>名前<br>すぐーるみちこ<br>続柄<br>母<br>修正                                                                     | 利用者情報<br>名前<br>すぐーるみちこ<br>続柄<br>母                                                                                |
| 名前<br>すぐーるみちこ<br>続柄<br>母                                                                                    | 名前<br>すぐーるみちこ<br>続柄<br>母                                                                                         |
| 続柄<br>母<br>修正                                                                                               | 続柄<br><b>母</b>                                                                                                   |
| 修正                                                                                                    | 修正                                                                                                    |
|                                                                                                    |                                                                                                    |

| 利用者情報修正                               |
|---------------------------------------|
| 利用者情報修正 ×                             |
| (修正中) ばいざー第1小学校保護<br>者連絡              |
| 利用者(この端末の使用者)<br>情報を入力して修正してくだ<br>さい。 |
| 名前                                    |
| すぐーるみちこ                               |
| 続柄                                    |
| 母                                     |
| 更新                                    |
|                                       |

4 修正の完了 ユーザー設定画面に修正が反 映されます。

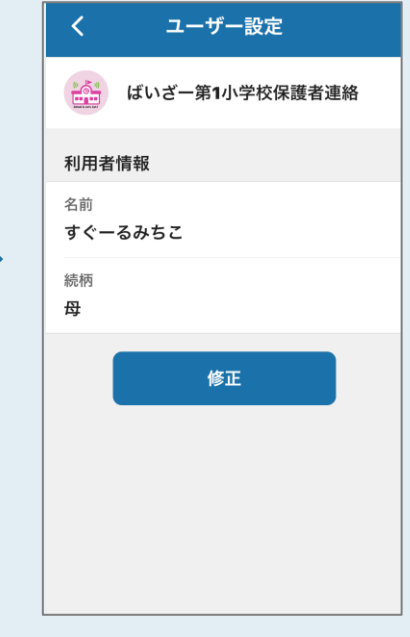

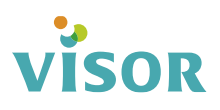

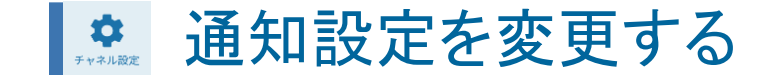

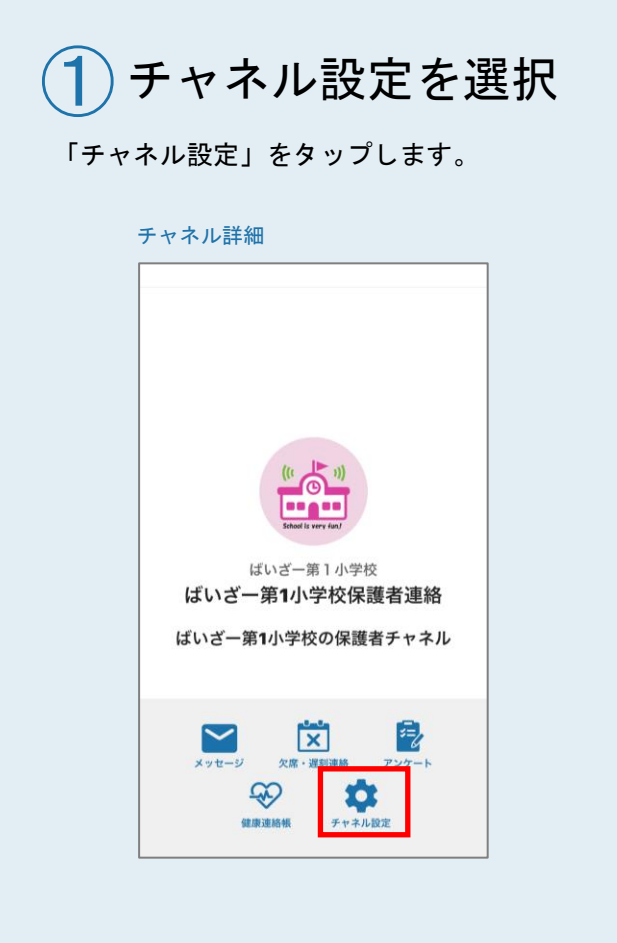

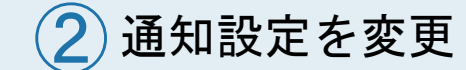

「通知設定」をタップします。 スイッチ部分 🌙 がグレーの状態になります。

#### チャネル設定

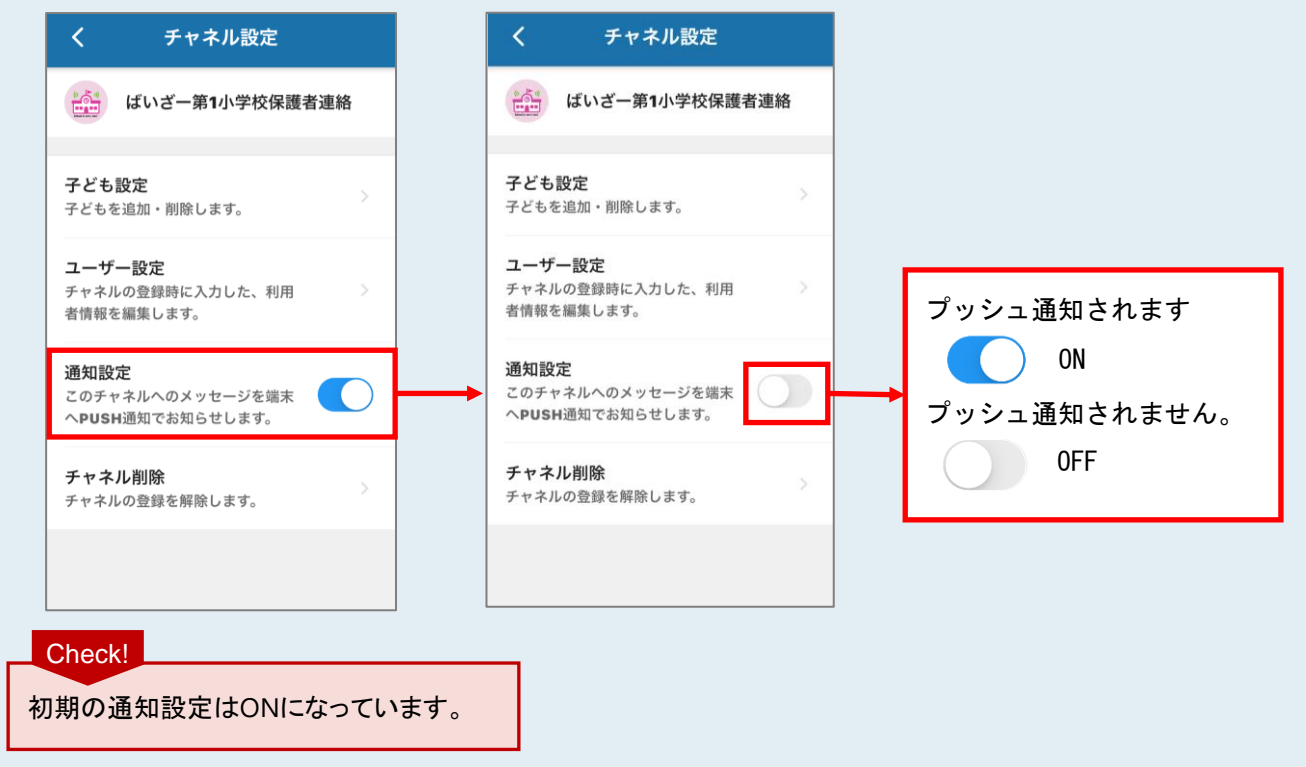

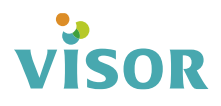

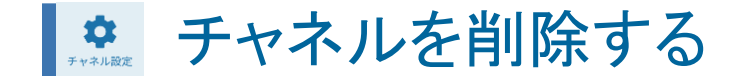

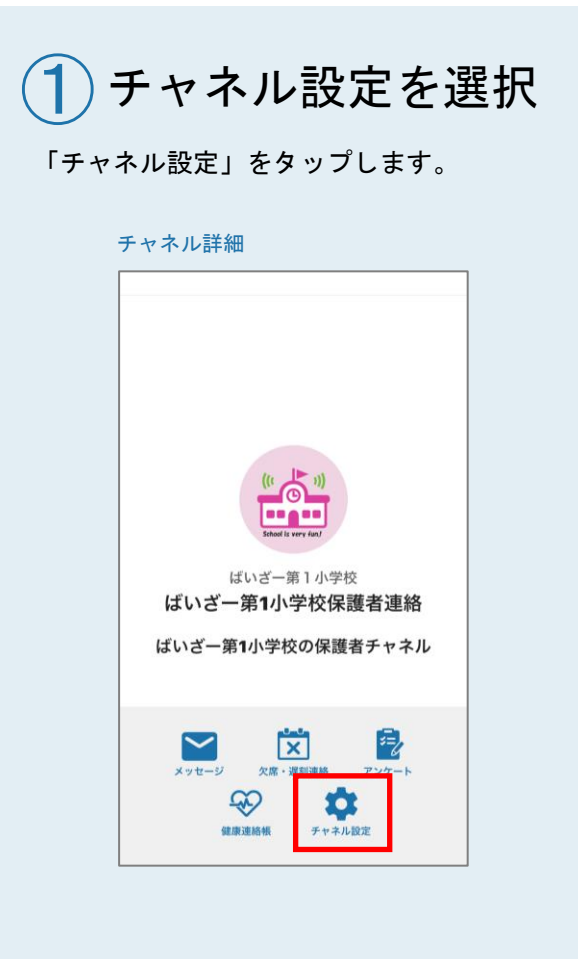

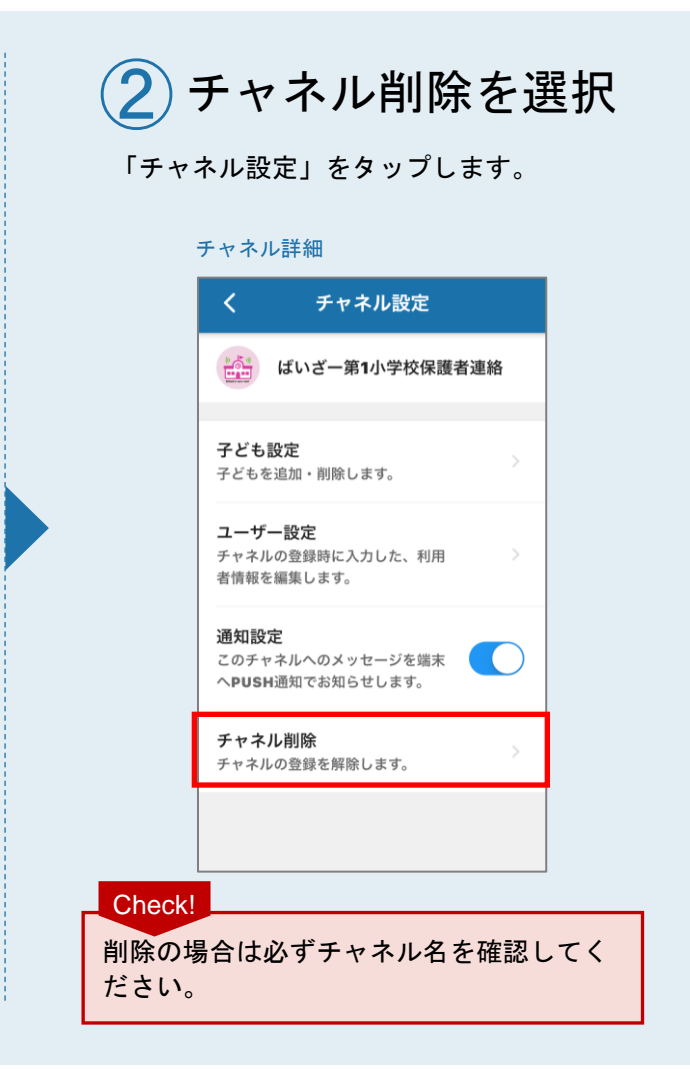

### (3) チャネルを削除する

削除の確認メッセージが表示されます。 「削除」をタップします。

チャネル詳細

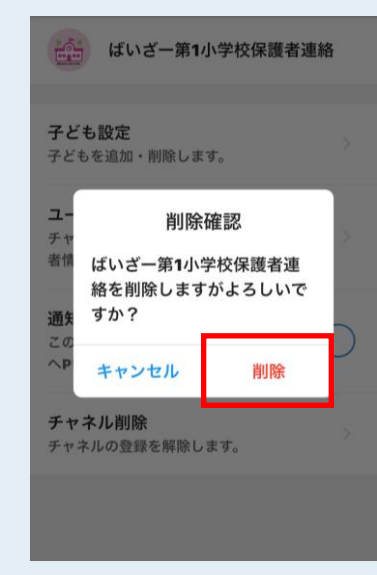

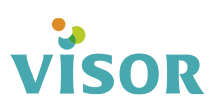

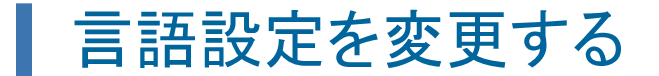

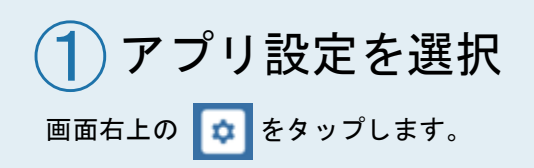

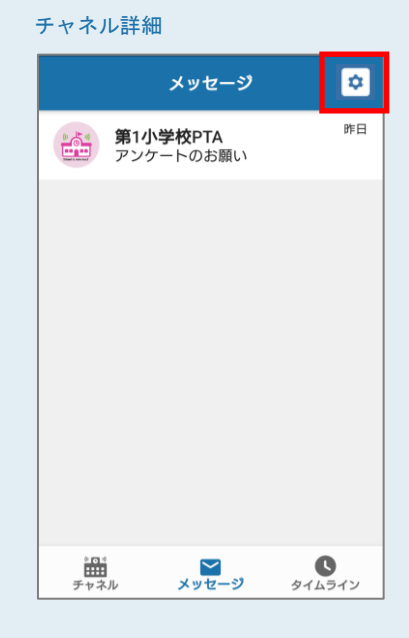

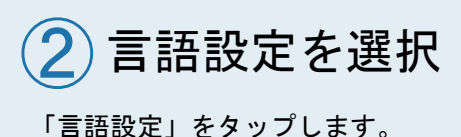

#### アプリ設定

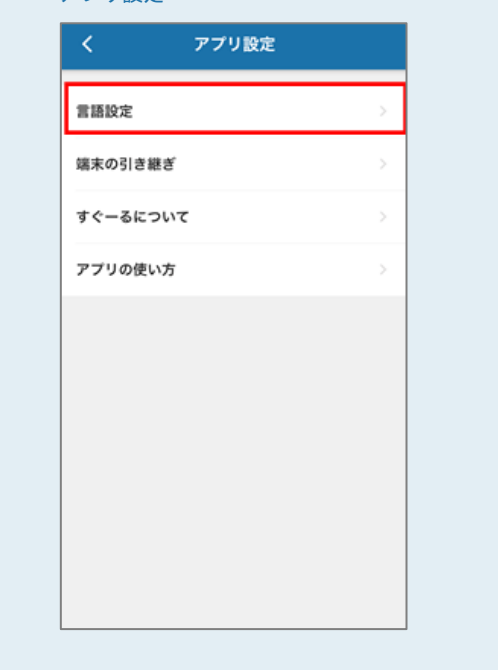

## (3) 言語を選択

変更したい言語をタップします。 ※英語に変更する場合

#### 言語設定

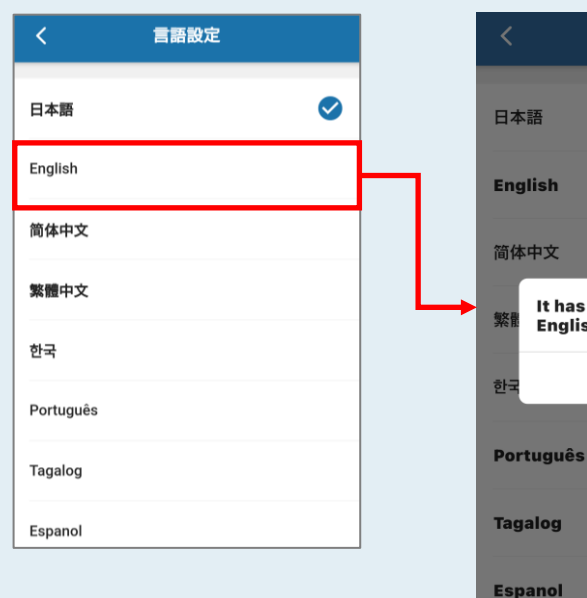

#### 変更完了のメッセージが表示 されます。

It has been changed to

Verification

English.

 $\bigtriangledown$ 

変更完了

Check! メッセージは言語設定を変更 後、反映されるまで最大5分 程度かかる場合があります。 また、ご利用のチャネルに よってはメッセージの翻訳に 対応していないものがありま す。その場合は日本語で表 示されます。

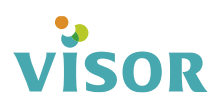

## 携帯電話の機種を変更する【変更前の端末操作】

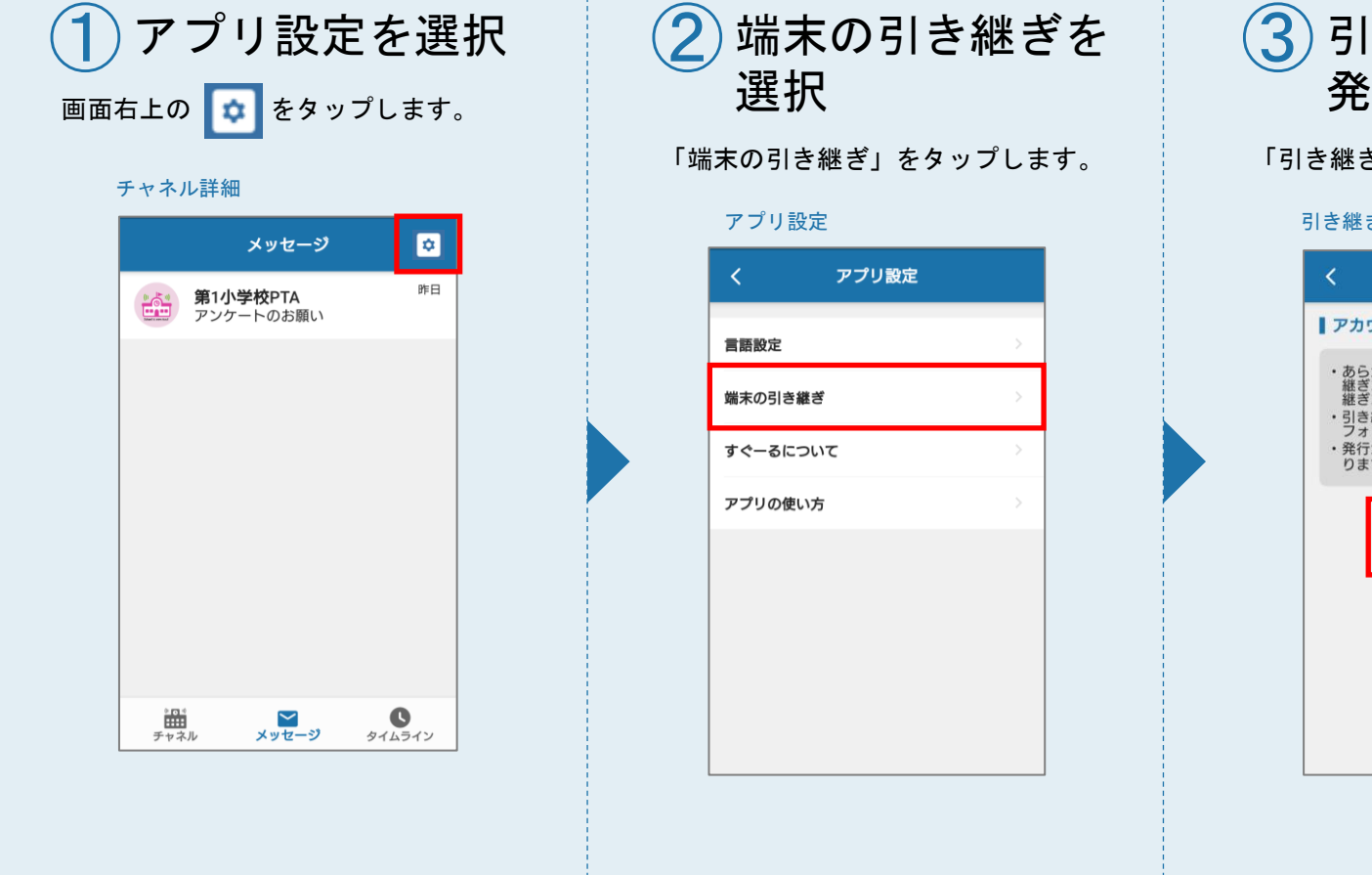

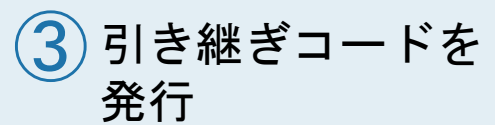

「引き継ぎコード発行」をタップします。

#### 引き継ぎコードの発行

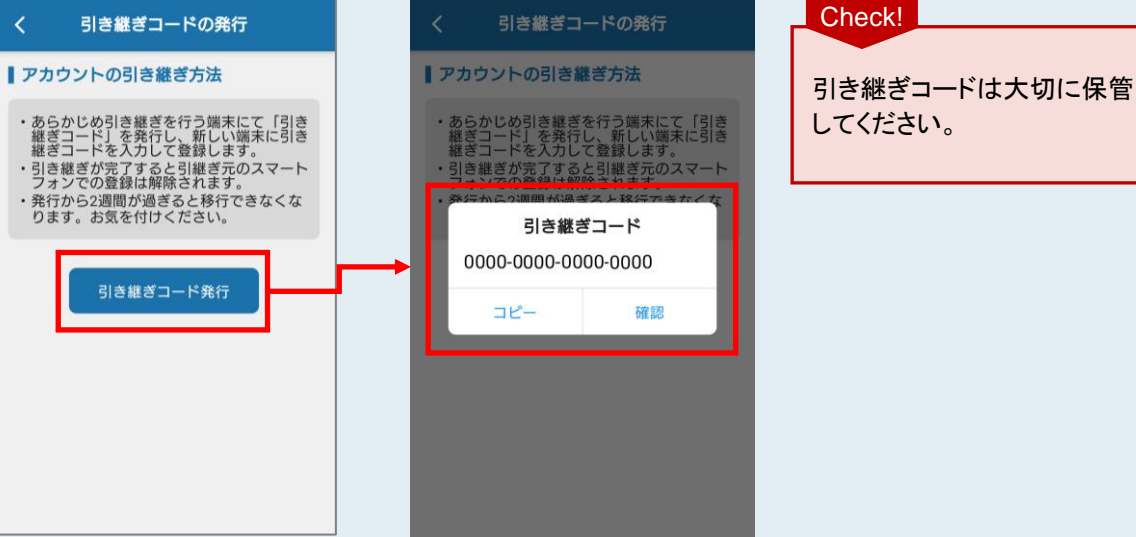

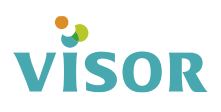

## 携帯電話の機種を変更する【変更後の端末操作】

VISOR

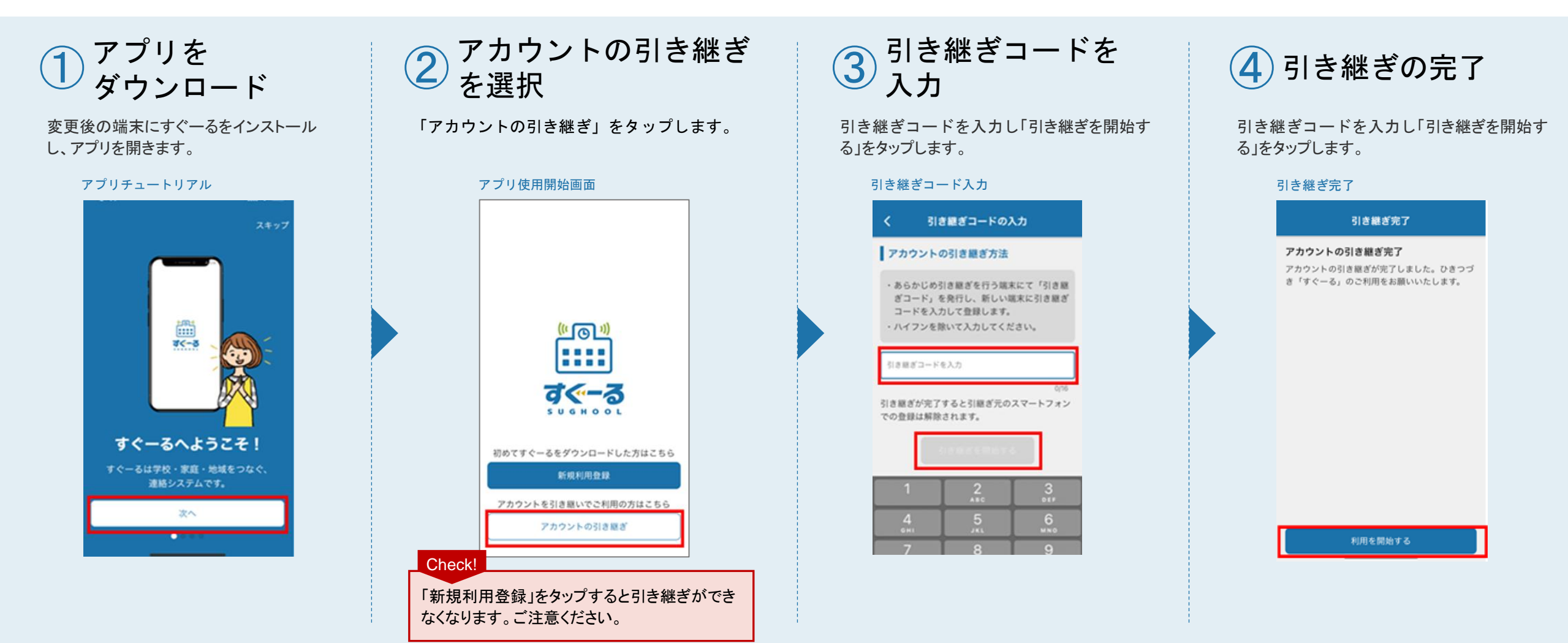

すぐーる FAQサイト

FAQサイトに、アプリの使い方やよくあるお問合せを掲載しています。 機能や利用方法、注意点などに加えて、ご利用時のトラブルの解決方法などについてもご案内しています。

直接アクセスする

#### アプリからアクセスする

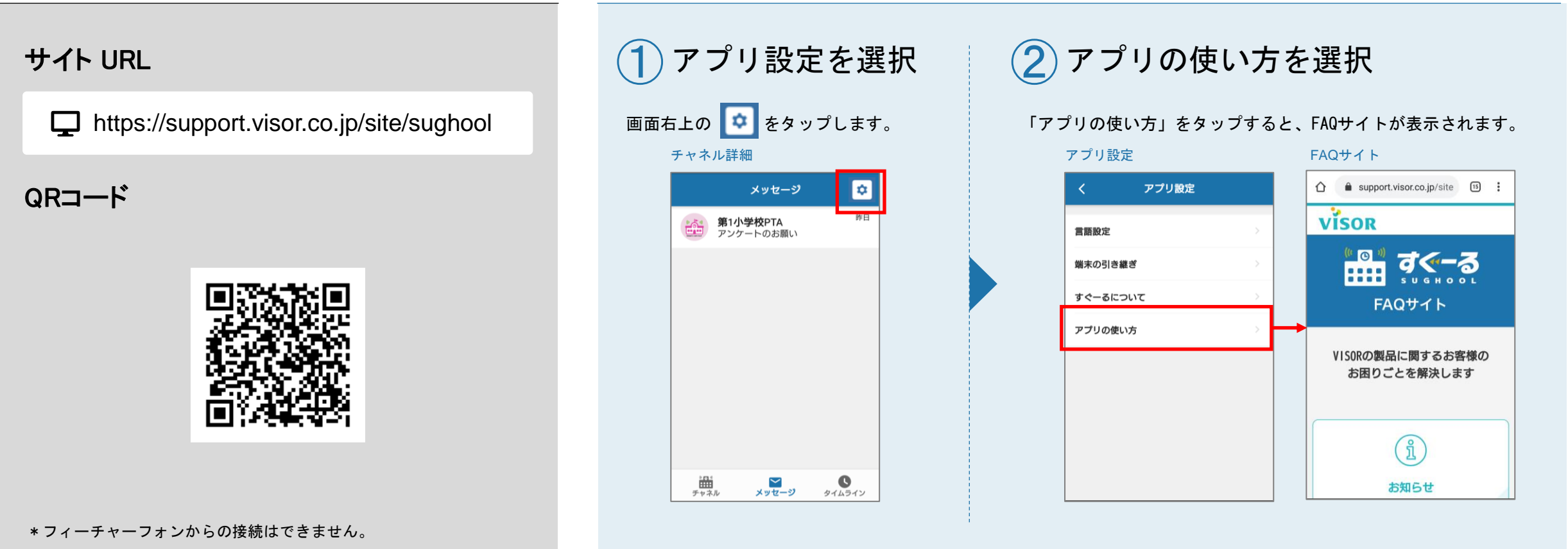

#### 改訂履歴

| 版数      | 改訂日        | 履歴                |
|---------|------------|-------------------|
| 1. 0. 0 | 2020/10/29 | 新規作成              |
| 1. 1. 0 | 2021/4/8   | 健康連絡帳機能追加         |
| 1. 2. 0 | 2022/7/22  | メッセージお気に入り・削除機能追加 |
|         |            |                   |

●本文中に記載されている事項は予告なく変更される場合があります。
 ●QRコードは株式会社デンソーウェーブの登録商標です。
 ●その他の会社名および製品名・ロゴマークは各社の商号、商標または登録商標です。

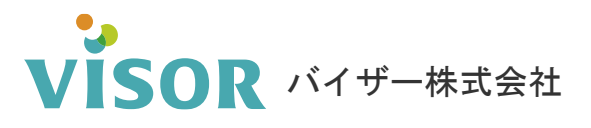

Copyright© VISOR Inc. All Rights Reserved.